# ArCADia-TERMOCAD poradnik projektanta krok po kroku ŚCHE

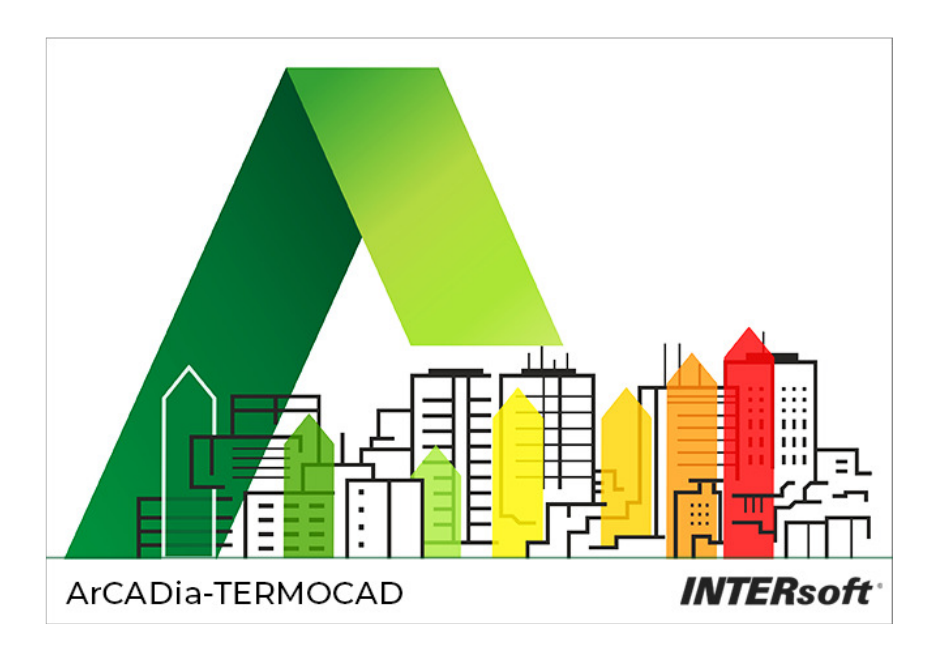

# 1 SPIS TREŚCI

| Pora   | dnik – krok po kroku                                          |
|--------|---------------------------------------------------------------|
| 2.1 H  | Krok 1 – Obliczenia cieplne                                   |
| 2.1.1  | Wybór obliczeń                                                |
| 2.1.2  | Dane projektu                                                 |
| 2.1.3  | Dane o budynku                                                |
| 2.1.4  | Obliczenia współczynników U i R                               |
| 2.1.5  | Strefy cieplne                                                |
| 2.2 H  | Krok 2 – Ogrzewanie i wentylacja 12                           |
| 2.2.1  | Sprawność wytwarzania1                                        |
| 2.2.2  | Sprawność regulacji1                                          |
| 2.2.3  | Sprawność przesyłu1                                           |
| 2.2.4  | Sprawność akumulacji1                                         |
| 2.2.5  | Sprawność całkowita2                                          |
| 2.2.6  | Roczne zapotrzebowanie energii elektrycznej końcowej do napęd |
| urządz | eń pomocniczych systemu ogrzewania i wentylacji2              |
| 2.3 H  | Krok 3 – Ciepła woda użytkowa 23                              |
| 2.3.1  | Roczne zapotrzebowanie ciepła użytkowego na cele c.w.u2       |
| 2.3.2  | Sprawność wytwarzania2                                        |
| 2.3.3  | Sprawność przesyłu2                                           |
| 2.3.4  | Sprawność akumulacji2                                         |
| 2.3.5  | Sprawność całkowita                                           |
| 2.3.6  | Roczne zapotrzebowanie energii elektrycznej końcowej do napęd |
| urządz | eń pomocniczych systemu przygotowania ciepłej wody3           |
| 2.4 H  | Krok 4 – Chłodzenie 34                                        |
| 2.4.1  | Współczynnik efektywności energetycznej wytwarzania chłodu    |
| 2.4.2  | Sprawność przesyłu chłodu                                     |
| 2.4.3  | Sprawność regulacji i wykorzystania chłodu3                   |
| 2.4.4  | Sprawność akumulacji                                          |
| 2.4.5  | Sprawność całkowita                                           |
| 2.5 H  | Krok 5 – Oświetlenie 42                                       |
|        |                                                               |
|        |                                                               |

| 2.5.1  | Czas użytkowania oświetlenia.                                 | 43   |
|--------|---------------------------------------------------------------|------|
| 2.5.2  | Wpływ światła dziennego                                       | 43   |
| 2.5.3  | Wpływ nieobecności pracowników w miejscu pracy                | 44   |
| 2.5.4  | Wpływ obniżenia natężenia oświetlenia                         | 45   |
| 2.5.5  | Parametry obliczeń jednostkowej mocy opraw oświetleniowych    | 46   |
| 2.5.6  | Parametry do obliczeń mocy opraw i zapotrzebowania energii na | cele |
| oświet | lenia                                                         | 48   |
| 2.5.7  | Dane budynku referencyjnego                                   | 49   |
| 2.6 K  | Krok 6 – Raporty                                              | 50   |
| 2.6.1  | Lista raportów                                                | 50   |
| 2.6.2  | Raport i przesył świadectwa do Centralnego Rejestru           | 50   |

# 2 PORADNIK-KROK PO KROKU

## 2.1 KROK 1 – OBLICZENIA CIEPLNE

#### 2.1.1 Wybór obliczeń

Program pozwala sporządzać świadectwo charakterystyki energetycznej zarówno zgodnie z zasadami najnowszego *Rozporządzenia*<sup>1</sup>, obowiązującymi od 18 kwietnia 2015 r., jak i według starszych rozporządzeń z 2014 i 2008 r. Użytkownik może wykonać świadectwo metodą obliczeniową lub zużyciową.

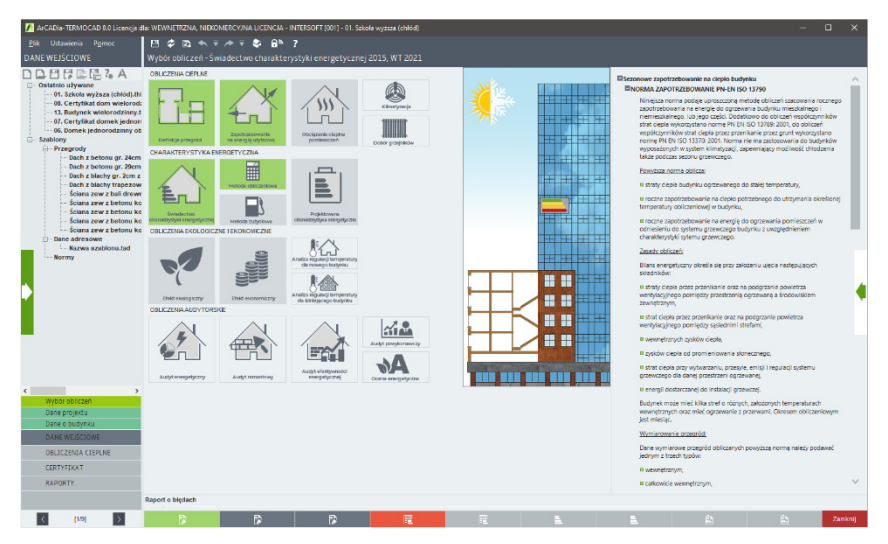

Rys 1. Okno wyboru obliczeń

<sup>&</sup>lt;sup>1</sup> Rozp. Ministra Infrastruktury z dnia 6 listopada 2008 r. w sprawie metodologii obliczania charakterystyki energetycznej budynku stanowiącej samodzielną całość techniczno-użytkowa oraz sposobu sporządzania i wzorów świadectw ich charakterystyki energetycznej (uchylone)

Rozp. Ministra Infrastruktury i Rozwoju z dnia 3 czerwca 2014 r. w sprawie metodologii obliczania charakterystyki energetycznej budynku i lokalu mieszkalnego lub części budynku stanowiącej samodzielną całość techniczno-użytkową oraz sposobu sporządzania i wzorów świadectw charakterystyki energetycznej (uchylone)

Rozp. MIiR z dnia 27 lutego 2015 r. w sprawie metodologii wyznaczania charakterystyki energetycznej budynku lub części budynku oraz świadectw charakterystyki energetycznej

Aby sporządzić świadectwo energetyczne, należy wykonać obliczenia sezonowego zapotrzebowania na ciepło i ewentualnie na chłód zgodnie z aktualną metodologią.

Dla początkujących użytkowników programu lub osób nieznających szczegółowo zakresu norm i rozporządzeń, w programie został udostępniony specjalny, wysuwany z lewej strony ekranu *Panel wyboru obliczeń*, zawierający tematy wykonywanych obliczeń takie jak: Świadectwo charakterystyki energetycznej, Projektowana charakterystyka energetyczna, Audyt energetyczny, Audyt remontowy, Audyt efektywności energetycznej, Analiza przegród budowlanych, Analiza środowiskowo-ekonomiczna, Analiza regulacji temperatury oraz moduły *Dobór grzejników* i *Klimatyzacja – zapotrzebowanie na moc chłodniczą*. Dzięki temu program automatycznie zoptymalizuje ustawienia, wybierze tylko niezbędne etapy obliczeń oraz określi normy i rozporządzenia tak, aby cały proces obliczeń przebiegał jak najszybciej.

Wybór tematu obliczeń na wysuwanym panelu.

| Wybó | ór tematu                                                      | Dostepność |
|------|----------------------------------------------------------------|------------|
| 0    | Świadectwo charakterystyki energetycznej - metoda zużyciowa    | ×          |
|      | Świadectwo charakterystyki energetycznej - metoda obliczeniowa | ~          |
| ₽    | Projektowana charakterystyka energetyczna                      | ~          |
| Ô    | Analiza regulacji temperatury dla nowego budynku               | ~          |
| Ô    | Analiza regulacji temperatury dla istniejącego budynku         | ~          |
| 1    | Analiza środowiskowo-ekonomiczna                               | ~          |
| Î    | Audyt energetyczny                                             | ~          |
| Ĥ    | Audyt remontowy                                                | ~          |
| Î    | Audyt efektywności energetycznej                               | ~          |
| Î    | Ocena energetyczna                                             | ×          |
| Ш    | Dobór grzejników                                               | ~          |
| *    | Klimatyzacja – zapotrzebowanie na moc chłodniczą               | ~          |
| ~    | Dostępny 🗸 Dostępny nie w pełnym zakresie                      |            |
|      | Dostępny niekomercyjnie przez 28 dni 🗙 Niedostępny - Demo      |            |
| ٩    | Ustawienia użytkownika                                         |            |

Rys 2. Wysuwany panel wyboru obliczeń

#### 2.1.2 Dane projektu

W oknie *Dane projektu* audytor musi zdefiniować dane adresowe itp., niezbędne w raporcie do wypełnienia strony tytułowej oraz ogólnych danych budynku. Konieczne jest kompletne wypełnienie danych, aby spełnić wymagania formalne stawiane przez *Rozporządzenie*<sup>1</sup>.

|                                                                                                    | Dane projektu                                                                                                    | <ul> <li>Świadectwo charakterystyki e</li> </ul> | nergetycznej 2015, V                          | VT 2021    |                                                                                                    |                                                                              |             |                                                                                                    |                                                                                                    |
|----------------------------------------------------------------------------------------------------|----------------------------------------------------------------------------------------------------|--------------------------------------------------|-----------------------------------------------|------------|----------------------------------------------------------------------------------------------------|------------------------------------------------------------------------------|-------------|----------------------------------------------------------------------------------------------------|----------------------------------------------------------------------------------------------------|
| 18664A                                                                                                    | OPIS PROJEKTU                                                                                                    |                                                  |                                               |            | DANE JEDNO STK                                                                                            | I OPRACOWUJĄCEJ                                                              | •           | DANE OGÓLNE                                                                                                    |                                                                                                    |
|                                                                                                    | Miejscowość:<br>Opis:                                                                                                  | Łódź<br>Szkola wyższa                            | Numer šiviadactwa<br>Wersja projektu:         | 1          | GENERALNY                                                                                                 | <b>TERSOT</b><br>DYSTRYBUTOR ArCADIa                                         | t .<br>soft | Lokalizacja budynku: Łódź<br>Stacja meteorologiczna:<br>Łódź - Lublinek<br>Stacja klimatyczna:<br>Łódź Lublinek                                                                                                    | Stacja aktynometryczna:<br>Łódź - Lublinek                                                                             |
| <ul> <li>Przegrody</li> <li>Dach z betonu gr. 24cm</li> <li>Dach z betonu gr. 24cm</li> <li>Dach z błatny gr. 20m z</li> <li>Dach z blachy gr. 20m z</li> <li>Sciana zew z beitonu ko</li> <li>Ściana zew z betonu ko</li> <li>Ściana zew z betonu ko</li> <li>Ściana zew z betonu ko</li> </ul> | Data 11 stycznia 2016 ¥<br>opracowania:<br>DAKE BUDYNKU<br>NATES UDYNKU<br>Adres<br>Wijewśdziwo: Łódzie<br>Powat Łódzi |                                                  | 0                                             |            | Nazwa: ArCADiasoft Chudzik sp<br>NP: 725-16-76-810<br>REGON: 472347089<br>Adres<br>Adres ul. Sienkiewicza |                                                                              | . j.        | Temperatura zewnętrzna: -20<br>Rodzaj budynku:<br>Użytezzności publicznej<br>Charakter budynku:<br>Nowo projektowany                                                                                               | Przeznaczenie budynku:<br>Szkolnictwo wyższe<br>Rok budowy: 2016                                                       |
| Sciana zew z betoni ko     Sciana zew z betoni ko     Dane adresowe     Mazwa szabionu.tad     Normy                                                                                                    | Omina:<br>Miejscowość:<br>Adres:<br>DANE INWESTORA                                                                     | Łódź gmina miejska<br>Łódź<br>ul. Sienkiewicza   | Kod: 90-667<br>Nir domu 85/87<br>Nir lokalu 🗉 |            | Mejscowość: 4<br>Kod: 5<br>Województwo:<br>Telefon:                                                       | ejscowość: Łódź<br>d: 90-057<br>ojewództwo: ŁÓDZKIE<br>lefon: +48 42 6891111 |             | Norma do obliczeń wzpółczynnika przenikania: PN-EN I<br>Norma do obliczeń sezonowego zapotrzebowania na o<br>budynku: Wg rozp. Milik 2015<br>Norma do obliczeń strat cieple przez grunt dla budynku<br>PN-EN 12831 |                                                                                                    |
|                                                                                                    | Nazwa:<br>Adres<br>Adres:<br>Miejscowość:<br>Województwo:                                                              | ul. Sienkiewicza<br>Łódź<br>ŁÓDZKIE              | PESEL:<br>Nr: 85/<br>Kod: 90-                 | 87<br>057  | Dane osobowe<br>Lista:<br>ArCADiasoft INTER                                                               | projektantów<br>soft                                                         | +           | WYNECIOGÓLNE<br>Kubatura budynku: 15160,00 m <sup>3</sup><br>Kubatura pomieszczeń<br>oprzewanych: 15160.00 m <sup>3</sup>                                                                                          | Kubatura pomieszczeń                                                                                                   |
| Wybór obliczeń                                                                                                    | Telefon:                                                                                                    | +43 42 6391111                                   | Fax: +40                                      | 42 6891100 |                                                                                                    |                                                                              | ^           | Powierzchnia budynku Ac:<br>4101,20 m <sup>2</sup><br>Powierzchnia pomieszczeń<br>oprzewanych: 4101.20 m <sup>2</sup>                                                                                              | Powierzchnia zabudowy Az:<br>1218,90 m <sup>2</sup><br>Powierzchnia pomieszczeń<br>nieporzewanych: 0.00 m <sup>2</sup> |
| Dane projektu<br>Dane o budynku<br>DANE WEJŚCIOWE                                                                                                    |                                                                                                    |                                                  |                                               |            |                                                                                                    |                                                                              |             | Wentylacja stref<br>Typ wentylacji: mechaniczna                                                                                                    |                                                                                                    |
| OBLICZENIA CIEPLNE                                                                                                    |                                                                                                    |                                                  |                                               |            |                                                                                                    |                                                                              |             | Strumień powietrza<br>wywiewanego Vec<br>15160 00 m <sup>3</sup> /h                                                                                                    | Strumień powietrza<br>nawiewanego V <sub>rup</sub> :<br>15160.00 m <sup>3</sup> /h                                     |

Rys 3. Okno dane projektu

#### 2.1.3 Dane o budynku

W oknie *Dane o budynku* konieczne jest określenie systemów obecnych w budynku oraz podstawowych parametrów budynku takich jak: przeznaczenie, lokalizacja, strefa klimatyczna, rok budowy. Dane klimatyczne będą potrzebne do dalszych obliczeń sezonowego zapotrzebowania na ciepło, pozostałe dane pojawią się m.in. w raporcie certyfikatu.

| IE WEJŚCIOWE                                                                                                    | Dane o budynku - Świade                                                                                                    | ectwo charakte                                                                                             | rystyki energetycznej 2015, WT 2021                                                                                                    |                                                                                                    |                                     |                                                                                                    |                                                                                                    |
|----------------------------------------------------------------------------------------------------|----------------------------------------------------------------------------------------------------|----------------------------------------------------------------------------------------------------|----------------------------------------------------------------------------------------------------|----------------------------------------------------------------------------------------------------|-------------------------------------|----------------------------------------------------------------------------------------------------|----------------------------------------------------------------------------------------------------|
| Construction of the second second secon | Rada Jakiyas Ubyeshe<br>Wafa radyo<br>Wannyi natakeen ya wannyi<br>Ya wannyi natakeen ya wannyi<br>Ya wannyi wa wa wa wa wa wa wa<br>Panahaya wa wa wa wa wa wa wa wa wa wa wa wa wa | ska publicznej<br>Miz<br>Crał nauje<br>nak ostenięcia<br>Uradycyjna<br>Bradycyjna<br>Bros<br>Rowo projekta | Australiants Hayley L. Budden<br>De Budden Harren Barren Barren Barren Harren Har | A de Conterrectare la conterrectare la c | KU (JSO m <sup>2</sup> )            | When so the source of the source of the sour | Kuburus pomieszczeń<br>miegzewanych 10,00 m <sup>2</sup><br>Powieszchan zakodowy Az-<br>121300 m <sup>3</sup><br>Powieszchia zakodowy Az-<br>powieszchia powietrza<br>nasiewanych 10,00 m <sup>2</sup><br>Strumień powietrza<br>nasiewanych 10,00 m <sup>3</sup><br>Strumień powietrza<br>nasiewanych 10,00 m <sup>3</sup><br>Strumień powietrza<br>nasiewanych 10,00 m <sup>3</sup><br>Strumień powietrza<br>strukturu zakodowych strukturu<br>Strumień powietrza<br>strukturu zakodowych strukturu<br>Strumień powietrza<br>strukturu zakodowych strukturu<br>Strumień powietrza<br>strukturu zakodowych strukturu<br>Strumień powietrza<br>strukturu zakodowych strukturu<br>Strumień powietrza<br>strukturu zakodowych strukturu<br>Strumień powietrza<br>strukturu zakodowych strukturu<br>Strumień strukturu<br>Strumień strukturu<br>Strumie<br>Strumie |
| Wybor obliczeń<br>Dane projektu<br>Dane o sutymku<br>DANE WEJŚCIOWE<br>OBLICZENIA CIEPLNE<br>CERTYFIKAT<br>RAPORITY                                                                                                    |                                                                                                    |                                                                                                    |                                                                                                    | PROJEKTU<br>DODATKOWE WSPÓLCZYNNIKI<br>Krótniść wynian powietrza dla<br>całego budymu<br>ngi 150 $\frac{1}{h}$                                                                                                    | U 3D<br>Obrót<br>budynku<br>Tablice | Zyski od nastonecznienia<br>Q.; 324829,01 kWh/rok<br>Wskaźnik rocznego<br>zapotradowania na<br>energię użytkową do celów<br>ogrzewani i wentyłacji                                                                                                    | Wewnętrzne zyski ciepła Qr<br>65967,40 kWh/rok<br>Standard energetyczny<br>budynku :<br>Spełnia standard NF15                                                                                                    |

Rys 4. Okno dane o budynku

#### 2.1.4 Obliczenia współczynników U i R

W oknie *Definicje przegród* użytkownik musi zdefiniować wszystkie przegrody występujące w ocenianym budynku i wykonać obliczenia oporu  $R_c$  i współczynnika U przegród.

| 🚹 ArCADia-TERMOCAD 8.0 Licencja :                                   | dla: WEWNETRZNA, NIEKOMERCYJNA LICENCJA - INTERSOFT (301) - 01. Szkoła wyższa (chłód) |                                                                                                    |                                   |                                                                                                    | - 0                                                                                                    | ×    |
|---------------------------------------------------------------------|---------------------------------------------------------------------------------------|----------------------------------------------------------------------------------------------------|-----------------------------------|----------------------------------------------------------------------------------------------------|----------------------------------------------------------------------------------------------------|------|
|                                                                     | 日々四キャナマ\$ 8 8 7                                                                       |                                                                                                    |                                   |                                                                                                    |                                                                                                    |      |
|                                                                     | $\label{eq:constraint} \begin{array}{c c c c c c c c c c c c c c c c c c c $          | Typin doleti<br>Typin doleti<br>Calcady of<br>Calcady of<br>Ca | а - 1.39н<br>нЦа ейс<br>ценар 25с | Norma do oblicavi strati<br>budynku (Prv CN 12031<br>wywarazosokawa<br>Kubatura budynku 1316<br>Kubatura budynku 1316<br>Kubatura<br>pograzewych<br>1316,00 m <sup>2</sup><br>Powierzchnia<br>budynku Ac:<br>410120 m <sup>2</sup><br>Wenylusja straf<br>4102,00 m <sup>2</sup><br>Wenylusja straf<br>1316,00 m <sup>2</sup> /h<br>Seconove<br>zapistratowana na<br>zapistratowana na | cięcia przez grunt dla<br>dobie z przez grunt dla<br>dobie z przez grunt dla<br>dobie z przez grunt dla<br>dobie z przez grunt dla<br>dobie z przez grunt dla<br>dobie z przez grunt dla<br>dobie z przez grunt<br>z dla dobie z przez grunt<br>dla dobie z przez grunt<br>z dla dobie z przez grunt<br>dla dobie z przez grunt<br>z dla dobie z przez grunt<br>z dla dobie z przez grunt<br>z dla dobie z przez grunt<br>z dla dobie z przez grunt<br>z dla dobie z przez grunt<br>z dla dobie z przez grunt<br>z dla dobie z przez grunt<br>z dla dobie z przez grunt<br>z dla dobie z przez grunt<br>z dla dobie z przez grunt<br>z dla dobie z przez grunt<br>z dla dobie z przez grunt<br>z dla dobie z przez grunt<br>z dla dobie z dobie z przez grunt<br>z dla dobie z dobie z dobie z dobie<br>z dobie z dobie z dobie z dobie z dobie<br>z dobie z dobie z dobie z dobie z dobie<br>z dobie z dobie z dobie z dobie z dobie z dobie<br>z dobie z dobie z dobie z dobie z dobie z dobie z dobie<br>z dobie z dobie z dobie z dobie z dobie z dobie z dobie<br>z dobie z dobie z dobie z dobie z dobie z dobie z dobie z dobie z dobie z dobie<br>z dobie z dobie | ×    |
| Strety chłodu<br>DANE WEJŚCIOWE<br>DBLICZENTA CIERLNE<br>CERTYFIKAT |                                                                                       |                                                                                                    |                                   | zapororego<br>zapororego<br>ciepto E:<br>2,63 kWh/(m <sup>3</sup> -rok)<br>Graniczny wskaźnik<br>sezonowego                                                                                                    | kształłu A/V:<br>0,29 1/m                                                                                                    |      |
| KAPORTY                                                             | Report a hirdeeh                                                                      | All the semperatory                                                                                                    | all solution                      | <                                                                                                    | >                                                                                                    |      |
|                                                                     |                                                                                       |                                                                                                    |                                   |                                                                                                    |                                                                                                    | -    |
| < [4/12] >                                                          |                                                                                       |                                                                                                    |                                   | L 8                                                                                                    | Zan Zan                                                                                                    | anij |

Rys 5. Okno definicji przegród

### 2.1.5 Strefy cieplne

Okno *Strefy cieplne* służy do obliczeń sezonowego zapotrzebowania na ciepło budynku. Dane te potrzebne są do obliczeń świadectwa charakterystyki energetycznej budynku, projektowanej charakterystyki energetycznej, audytu energetycznego oraz aby oszacować roczne zużycie ciepła przez budynek.

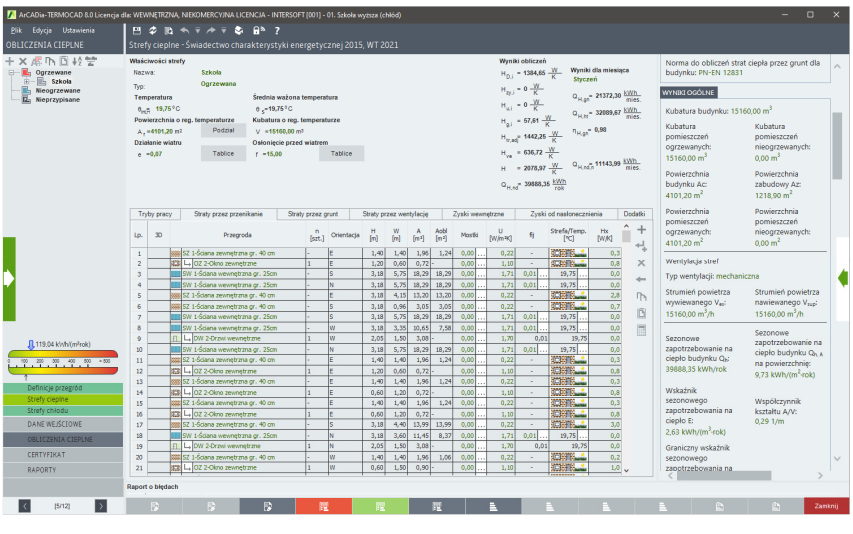

Rys 6. Okno stref cieplnych

#### PO WYKONANIU OBLICZEŃ CIEPLNYCH UŻYTKOWNIK ROZPOCZYNA PRACĘ Z MODUŁEM CERTYFIKAT.

# 2.2 KROK 2 – OGRZEWANIE I WENTYLACJA

Pierwszym etapem w module *Certyfikat*, zmierzającym do wykonania świadectwa charakterystyki energetycznej, jest określenie sposobu zaopatrzenia budynku (lub części budynku) w ciepło oraz jego rozprowadzenia. Pozwoli to na określenie poszczególnych sprawności systemu grzewczego, koniecznych do wyliczenia rocznego zapotrzebowania energii końcowej na cele systemu ogrzewania i wentylacji.

#### Metoda obliczeniowa

| 🚺 ArCADis-TERMOCAD 8.0 Licencja d | Ia: WEWNĘTRZNA, NIEKOMER                          |                                                                 |         |   |                                                              |                                          |                                                   |        |
|-----------------------------------|---------------------------------------------------|-----------------------------------------------------------------|---------|---|--------------------------------------------------------------|------------------------------------------|---------------------------------------------------|--------|
| <u>P</u> lik Edycja Ustawienia    | 🖽 🌮 🗈 🖘 🔻 A                                       | ⊳⊽ \$7 £1% ?                                                    |         |   |                                                              |                                          |                                                   |        |
| CERTYFIKAT                        | Ogrzewanie i wentylac                             |                                                                 |         |   |                                                              |                                          |                                                   |        |
| ロナダが×回閉 ゆ                         | Nazwa źródła ciepła                               | węzeł ciepłny                                                   |         |   | Informacje uzupełniające                                     | WYNIKI OGÓLNE                            |                                                   | ~      |
| E Certyfikat                      | Procentowy udział źródła                          | w grupie: 100,00 % Obliczony udział wg Q <sub>ill m</sub>       | Oblicz  |   | E .                                                          | Kubatura budynku: 1516                   | 0,00 m <sup>3</sup>                               |        |
| Budynek referency                 | Roczne zapotrzebowanie na<br>potrzeby ogrzewania: | a energie użyśkową na<br><sub>Ov.ne</sub> = 39688,35 <u>kWh</u> |         |   |                                                              | Kubatura<br>pomieszczeń                  | Kubatura<br>pomieszczeń                           |        |
| - EE Zródia ciepia                | Wytwarzanie                                       |                                                                 |         | 1 | Sprawność wytwarzania                                        | ogrzewanych:                             | nieogrzewanych:                                   | 100    |
| Bill wezet cir                    | Rodzaj paliwa:                                    | Ciepio sieciowe z kogeneracji - węgiei kamienny                 | Tablice |   | w <sub>H</sub> = 0,80 W <sub>6/1,001</sub> = 93,87 <u>TJ</u> | 15160,00 m <sup>2</sup>                  | 0,00 m²                                           |        |
|                                   | Dodraj fródia ciacia:                             | Węzeł ciepłowniczy kompaktowy z obudową, o mocy                 |         |   | η <sub>×.g</sub> =0,95                                       | Powierzchnia<br>buduelou tre             | Powierzchnia                                      |        |
|                                   | Rouzaj zroua ciepa.                               | nominalnej do 100kW                                             | Baza    |   | Baza                                                         | 4101.20 m <sup>2</sup>                   | 1218.90 m <sup>2</sup>                            |        |
|                                   | Regulacja                                         | Ogrzewanie wordne z grzeinikami członowomi lub                  |         |   | Sprawność regulacji                                          | Powierzchnia                             | Powierzchnia                                      |        |
|                                   | Rodzaj instalacji:                                | płytowymi w przypadku regulacji centralnej bez                  | Tablice |   | n <sub>H,0</sub> =0,77 Oblicz                                | pomieszczeń                              | pomieszczeń                                       |        |
|                                   |                                                   | automatycznej regulacji miejscowej                              | Baza    |   | η' <sub>H.0</sub> =0,77 X = 1,00                             | ogrzewanych:                             | nieogrzewanych:                                   |        |
|                                   | Przesył                                           | C.o. wodne z lokalnego źródła ciepia usytuowanego w             |         |   | Sprawność przesyłu                                           | 4101,20 m                                | 0,00 m                                            | -      |
| -                                 | Rodzal instalacii oprzewczel                      | ogrzewanym budynku z zaizolowanymi przewodami,                  | Tablice |   | Oblicz                                                       | Wentylacja stref                         |                                                   |        |
|                                   |                                                   | przestrzeni ogrzewanej                                          | Baza    |   | η <sub>.×.0</sub> =0,96                                      | Typ wentylacji: mechanic                 | zna                                               |        |
|                                   | Akumulacja ciepła                                 |                                                                 | _       |   | Sprawność akumulacji                                         | strumien powietrza                       | strumien powietrza                                |        |
|                                   | Parametry zasobnika:                              | System ogrzewania bez zasobnika ciepla                          | Tablice |   | Oblicz                                                       | 15160.00 m <sup>3</sup> /h               | 15160.00 m <sup>3</sup> /h                        |        |
|                                   |                                                   |                                                                 | Baza    |   | η <sub>HA</sub> =1,00                                        |                                          | -                                                 | - 1    |
|                                   | Urządzenia pomocnicze                             | uni shikumati UMA                                               |         |   | Urządzenia pomocnicze                                        | Sezonowe                                 | zapotrzebowanie na                                |        |
| < >                               | końcowej do napędu urządz                         | eñ pemecniczych E <sub>st.pem./()</sub> = 17427,91 (vr.)        | Oblicz  |   | we = 3,00 Wepon H.CO 2 = 93,87 - TJ                          | zapotrzebowanie na<br>ciepło budynku O-: | ciepło budynku Q <sub>h. A</sub>                  |        |
| 119,04 kWh/(m²rok)                | Rodzai paliwa:                                    | viacji<br>Sieć elektroenergetyczna systemowa - Energia          |         |   | Baza                                                         | 39888,35 kWh/rok                         | na powierzchnię:<br>0.72 kWb/(m <sup>2</sup> rok) |        |
| 0 100 200 300 400 800 > 800       |                                                   | elektryczna                                                     |         |   | Sprawność cełkowita                                          | Website 2                                |                                                   |        |
| 1                                 |                                                   |                                                                 |         |   | n <sub>H32</sub> =0,72                                       | sezonowego                               | Współczynnik                                      |        |
| Ciepia woda uzvtkowa              |                                                   |                                                                 |         |   |                                                              | zapotrzebowania na                       | kształtu A/V:                                     |        |
| Chłodzenie                        |                                                   |                                                                 |         |   |                                                              | 2.63 kWh/(m <sup>3</sup> -rok)           | 0,29 I/m                                          |        |
| Oswietlenie                       |                                                   |                                                                 |         |   |                                                              | Graniczny wskaźnik                       |                                                   |        |
| DANE WEJŚCIOWE                    |                                                   |                                                                 |         |   |                                                              | sezonowego                               |                                                   |        |
| OBLICZENIA CIEPLNE                |                                                   |                                                                 |         |   |                                                              | zapotrzebowania na<br>ciepło do          |                                                   |        |
| CERTYFIKAT                        |                                                   |                                                                 |         |   |                                                              | ogrzewania budynku                       |                                                   | $\sim$ |
| RAPORTY                           |                                                   |                                                                 |         |   |                                                              | Ex:                                      |                                                   |        |
|                                   | Raport o bledach                                  |                                                                 |         |   |                                                              |                                          |                                                   |        |
| < [7/12] >                        | D E                                               |                                                                 | TE I    | A | 1 I 1                                                        |                                          | C: Zay                                            | nknij  |
|                                   |                                                   |                                                                 |         |   |                                                              |                                          |                                                   | _      |

Rys 7. Okno dialogowe Ogrzewanie i wentylacja

Okno dialogowe Ogrzewanie i wentylacja składa się z grup: Wytwarzanie, Regulacja, Przesył, Akumulacja ciepła oraz Urządzenia pomocnicze.

#### Metoda zużyciowa

Użytkownik może wybrać system c.o. i c.w.u.: rozdzielny lub wspólny. Dla systemu rozdzielnego należy podać ilość zużytego paliwa (ciepło z ciepłowni lub gaz ziemny) osobno dla obu systemów.

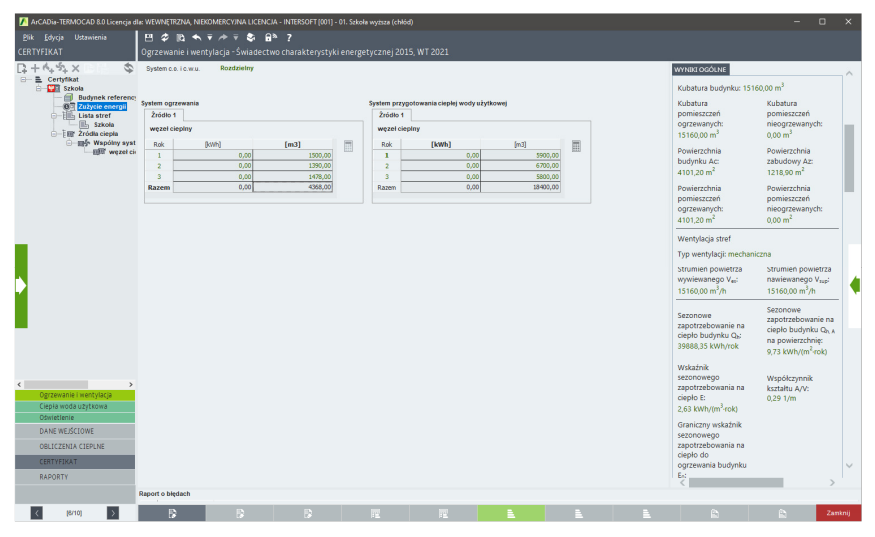

Rys 8. Metoda zużyciowa – system rozdzielny c.o. i c.w.u.

Dla systemu wspólnego należy podać wspólne zużycie (z jednego licznika) gazu ziemnego lub ciepła z ciepłowni na cele c.o. i c.w.u.

| 🚺 ArCADia-TERMOCAD 8.0 Licencja dla                                                | e: WEWNĘTRZNA, NIEK               | OMERCYJNA LICENC     | IJA - INTERSOFT (001) | - 01. Szkoła wyższa (chi | 6d)            |                      |                           |    |                                                                                             | - 9                                                                                                  | ×         |
|------------------------------------------------------------------------------------|-----------------------------------|----------------------|-----------------------|--------------------------|----------------|----------------------|---------------------------|----|---------------------------------------------------------------------------------------------|----------------------------------------------------------------------------------------------------|-----------|
| <u>Plik E</u> dycja Ustawienia                                                     | 🖽 🌮 🗈 🐟                           | <b>∓ /* ∓ \$</b> €   | a» ?                  |                          |                |                      |                           |    |                                                                                             |                                                                                                    |           |
| CERTYFIKAT                                                                         | Ogrzewanie i went                 | tylacja - Świadect   | wo charakterysty      | ki energetycznej 20      | 15, WT 2021    |                      |                           |    |                                                                                             |                                                                                                    |           |
| ロナダジ×DU ゆ                                                                          | System c.o. i c.w.u.              | Wapółny              |                       |                          |                |                      |                           |    | WYNIKI OGÓLNE                                                                               |                                                                                                    | ~         |
| E- Certyfikat                                                                      | Paliwo                            | Miejscowe wyte       | warzanie energii w b  | adynku - Gaz ziemny      | W4,002 = 56,10 | w <sub>H</sub> =1,10 | W <sub>2</sub> = 34,39 MJ |    | Kubatura budynku: 151                                                                       | 60,00 m <sup>3</sup>                                                                                 |           |
| Budynek reference     Zuzyche energii     Lista stref     Szkola     Zródia ciepia | System ogrzewania i p<br>Źródło 1 | rzygotowania ciepłej | wody użytkowej        |                          |                |                      |                           |    | Kubatura<br>pomieszczeń<br>ogrzewanych:<br>15160.00 m <sup>3</sup>                          | Kubatura<br>pomieszczeń<br>nieogrzewanych:<br>0.00 m <sup>3</sup>                                    |           |
| ⊡ ⊞≸• Wspólny syst                                                                 | Rok [                             | kWh]                 | [m3]                  |                          |                |                      |                           |    | Powierzchnia                                                                                | Powierzchnia                                                                                         |           |
| Ellin weber co                                                                     | 1                                 | 45400,00             | 0,00                  |                          |                |                      |                           |    | budynku Ac:                                                                                 | zabudowy Az:                                                                                         |           |
|                                                                                    | 3                                 | 49500.00             | 0,00                  |                          |                |                      |                           |    | 4101,20 m <sup>2</sup>                                                                      | 1218,90 m <sup>2</sup>                                                                               |           |
|                                                                                    | Razem                             | 143200,00            | 0,00                  |                          |                |                      |                           |    | Powierzchnia<br>pomieszczeń<br>ogrzewanych:<br>4101,20 m <sup>2</sup>                       | Powierzchnia<br>pomieszczeń<br>nieogrzewanych:<br>0,00 m <sup>2</sup>                                |           |
|                                                                                    |                                   |                      |                       |                          |                |                      |                           |    | Wentylacja stref                                                                            |                                                                                                    |           |
|                                                                                    |                                   |                      |                       |                          |                |                      |                           |    | Typ wentylacji: mechan                                                                      | iczna                                                                                                |           |
| •                                                                                  |                                   |                      |                       |                          |                |                      |                           |    | strumien powietrza<br>wywiewanego V <sub>et</sub> :<br>15160,00 m <sup>3</sup> /h           | strumien powietr<br>nawiewanego V <sub>re</sub><br>15160,00 m <sup>3</sup> /h                        | 1a<br>F   |
|                                                                                    |                                   |                      |                       |                          |                |                      |                           |    | Sezonowe<br>zapotrzebowanie na<br>ciepło budynku Q <sub>b</sub> :<br>39888,35 kWh/rok       | Sezonowe<br>zapotrzebowanie<br>ciepło budynku Q<br>na powierzchnię:<br>9,73 kWh/(m <sup>2</sup> -rok | na<br>h.k |
| < Ogrzewanie i wentylacja<br>Ciepła woda użytkowa                                  |                                   |                      |                       |                          |                |                      |                           |    | Wskaźnik<br>sezonowego<br>zapotrzebowania na<br>ciępło E:<br>2,63 kWh/(m <sup>3</sup> .rok) | Współczynnik<br>kształtu A/V:<br>0,29 1/m                                                            |           |
| Oswietlenie<br>Dawis wis distants                                                  |                                   |                      |                       |                          |                |                      |                           |    | Graniczny wskażnik                                                                          |                                                                                                    |           |
| DANE WEJSCIOWE                                                                     |                                   |                      |                       |                          |                |                      |                           |    | sezonowego                                                                                  |                                                                                                    |           |
| OBLICZENIA CIEPLNE                                                                 |                                   |                      |                       |                          |                |                      |                           |    | zapotrzebowania na<br>ciepło do                                                             |                                                                                                    |           |
| CERTYFIKAT                                                                         |                                   |                      |                       |                          |                |                      |                           |    | ogrzewania budynku                                                                          |                                                                                                    | $\sim$    |
| RAPORTY                                                                            |                                   |                      |                       |                          |                |                      |                           |    | En:                                                                                         |                                                                                                    | >         |
|                                                                                    | Report o bledach                  |                      |                       |                          |                |                      |                           |    |                                                                                             |                                                                                                    |           |
| < (8/10) >                                                                         | B                                 |                      |                       |                          |                | 1. E                 | E.                        | E. |                                                                                             |                                                                                                    | Zanknij   |

Rys 9. Metoda zużyciowa – system wspólny c.o. i c.w.u.

#### 2.2.1 Sprawność wytwarzania

| Wytwarzanie           |                                                         |         | Sprawność wytwarzania                                                                    |
|-----------------------|---------------------------------------------------------|---------|------------------------------------------------------------------------------------------|
| Rodzaj paliwa:        | Miejscowe wytwarzanie energii w budynku - Gaz<br>ziemny | Tablice | W <sub>H</sub> = 1,10 W <sub>e,H,CO<sub>2</sub></sub> = 56,10 <u>t CO<sub>2</sub></u> TJ |
|                       | Kotły gazowe kondensacyjne niskotemperaturowe           |         | η <sub>H,g</sub> =0,95                                                                   |
| Rodzaj źródła ciepła: | (55/45°C) o mocy nominalnej powyżej 50 do 120 kW        | Baza    | W <sub>0</sub> = 34,39 <u>MJ</u> Baza                                                    |

Rys 10. Okno doboru sprawności wytwarzania.

W grupie *Wytwarzanie* należy wybrać za pomocą listy rozwijalnej *Rodzaj paliwa* oraz występujący w budynku *Rodzaj źródła ciepła*. Wartości możliwe do wyboru w listach rozwijalnych przedstawione są na podstawie *Rozporządzenia*<sup>1</sup>. Istnieje także możliwość podania własnych wartości.

Na podstawie wybranych w grupie *Wytwarzanie* pozycji z list rozwijalnych, w grupie *Sprawność wytwarzania* zostanie dobrana sprawność wytwarzania. Doboru można dokonać również za pomocą przycisku *Tablice*, po naciśnięciu którego otworzy się odpowiednia tabela z *Rozporządzenia*<sup>1</sup>.

| Sprawn | ości wytwarzania ciepła (dla ogrzewania) w źródłach η H,g                                                                                     |       | × |
|--------|----------------------------------------------------------------------------------------------------|-------|---|
| Lp.    | Rodzaj źródła ciepła                                                                                                    | η H,g | ^ |
|        | Kotły węglowe wyprodukowane:                                                                                                    |       |   |
|        | a) przed 1980 r.,                                                                                                    | 0,60  |   |
| 1      | b) w latach 1980-2000,                                                                                                    | 0,65  |   |
|        | c) po 2000 r.                                                                                                    | 0,82  |   |
|        | Kotły na biomasę (słoma), wrzutowe, z obsługą ręczną, o mocy:                                                                                 |       |   |
| 2      | a) do 100 kW                                                                                                    | 0,63  |   |
|        | b) powyżej 100 kW                                                                                                    | 0,70  |   |
| 3      | Kotły na biomasę (drewno: polana, brykiety, pellety, zrębki), wrzutowe, z obsługą ręczną, o mocy do 100 kW                                    | 0,65  |   |
|        | Kotły na biomasę (słoma) automatyczne o mocy:                                                                                                 |       |   |
| 4      | a) do 100 kW                                                                                                    | 0,70  |   |
|        | b) powyżej 100 kW do 600 kW                                                                                                    | 0,75  |   |
|        | Kotły na biomasę (drewno: polana, brykiety, pellety, zrębki), automatyczne, o mocy:                                                           |       |   |
| 5      | a) do 100 kW                                                                                                    | 0,70  |   |
|        | b) powyżej 100 kW do 600 kW                                                                                                    | 0,85  |   |
| 6      | Kotły na biomasę (słoma, drewno: polana, brykiety, pellety, zrębki), automatyczne, z mechanicznym podawaniem<br>paliwa, o mocy powyżej 600 kW | 0,85  |   |
| 7      | Kominki z zamkniętą komorą spalania                                                                                                    | 0,70  |   |
| 8      | Piece kaflowe                                                                                                    | 0,80  |   |
| 9      | Podgrzewacze elektryczne przepływowe                                                                                                    | 0,94  |   |
| 10     | Podgrzewacze elektrotermiczne                                                                                                    | 1,00  |   |
| 11     | Elektryczne grzejniki bezpośrednie: konwektorowe, płaszczyznowe, promiennikowe i podłogowe kablowe                                            | 0,99  |   |
| 12     | Piece olejowe lub gazowe pomieszczeniowe                                                                                                    | 0,84  |   |
| 13     | Kotły na paliwo gazowe lub ciekle z otwartą komorą spalania (palnikami atmosferycznymi) i dwustawną regulacją<br>procesu spalania             | 0,86  |   |
|        | Kotły niskotemperaturowe na paliwo gazowe lub ciekłe, z zamkniętą komorą spalania i palnikiem modulowanym, o<br>mocy nominalnej:              |       |   |
| 14     | a) do 50 kW                                                                                                    | 0,87  |   |
|        | b) powyżej 50 do 120 kW                                                                                                    | 0,91  |   |
|        | c) powyżej 120 do 1200 kW                                                                                                    | 0,94  | ~ |
|        | Anuluj                                                                                                    | ок    |   |

Rys 11. Sprawność wytwarzania ciepła

Audytor ma także możliwość podania własnej wartości.

### 2.2.2 Spraw ość regula ji

| Regulacja          |                                                                                                    |         | Sprawność regulacji     |          |
|--------------------|----------------------------------------------------------------------------------------------------|---------|-------------------------|----------|
| Rodzaj instalacji: | Ogrzewanie wodne z grzejnikami członowymi lub<br>płytowymi w przypadku regulacji centralnej i<br>miejscowej z zaworem termostatycznym o działaniu<br>proporcjonalnym z zakresem proporcjonalności P-1K | Tablice | η <sub>H,e</sub> =0,89  | Oblicz   |
|                    |                                                                                                    | Baza    | η' <sub>H,e</sub> =0,89 | × = 1,00 |

#### Rys 12. Okno doboru sprawności regulacji

W grupie *Regulacja* należy wybrać za pomocą listy rozwijalnej *Rodzaj instalacji*. Wartości możliwe do wyboru w listach rozwijalnych przedstawione są na podstawie *Rozporządzenia*<sup>1</sup>. Istnieje także możliwość podania własnych wartości.

Na podstawie wybranych w grupie *Regulacja* danych z list rozwijalnych, w grupie *Sprawność regulacji* zostanie dobrana sprawność regulacji. Doboru

można dokonać również za pomocą przycisku *Tablice*, po naciśnięciu którego otworzy się odpowiednia tabela z *Rozporządzenia*<sup>1</sup>.

| Tabela : | sprawności regulacji i wykorzystania ciepła η Η, e                                                                                                    | ×      |
|----------|----------------------------------------------------------------------------------------------------|--------|
| Lp.      | Rodzaj instalacji                                                                                                    | η H,e' |
| 1        | Elektryczne grzejniki bezpośrednie: konwektorowe, płaszczyznowe i promiennikowe<br>z regulatorem proporcjonalnym P                                                                                                    | 0,91   |
| 2        | Elektryczne grzejniki bezpośrednie: konwektorowe, płaszczyznowe i promiennikowe<br>z regulatorem proporcjonalno-całkującym Pl                                                                                           | 0,94   |
| 3        | Elektryczne grzejniki akumulacyjne z regulatorem proporcjonalnym P                                                                                                    | 0,88   |
| 4        | Elektryczne grzejniki akumulacyjne z regulatorem<br>proporcjonalno-całkująco-róźniczkującym PID z optymalizacją                                                                                                    | 0,91   |
| 5        | Elektryczne ogrzewanie podłogowe z regulatorem dwustawnym                                                                                                    | 0,88   |
| 6        | Elektryczne ogrzewanie podłogowe z regulatorem proporcjonalno-całkującym Pl                                                                                                    | 0,90   |
| 7        | Ogrzewanie piecowe lub z kominka                                                                                                    | 0,70   |
| 8        | Ogrzewanie wodne z grzejnikami członowymi lub płytowymi w przypadku regulacji<br>centralnej bez automatycznej regulacji miejscowej                                                                                      | 0,77   |
| 9        | Ogrzewanie wodne z grzejnikami członowymi lub płytowymi w przypadku regulacji<br>automatycznej miejscowej                                                                                                    | 0,82   |
| 10       | Ogrzewanie wodne z grzejnikami członowymi lub płytowymi w przypadku regulacji<br>centralnej i miejscowej z zaworem termostatycznym o działaniu proporcjonalnym z<br>zakresem proporcjonalności P-2K                     | 0,88   |
| 11       | Ogrzewanie wodne z grzejnikami członowymi lub płytowymi w przypadku regulacji<br>centralnej i miejscowej z zaworem termostatycznym o działaniu proporcjonalnym z<br>zakresem proporcjonalności P-1K                     | 0,89   |
| 12       | Ogrzewanie wodne z grzejnikami członowymi lub płytowymi w przypadku regulacji<br>centralnej i miejscowej z zaworem termostatycznym o działaniu<br>proporcjonalno-całkującym Pl z funkcjami adaptacyjną i optymalizującą | 0,93   |
| 13       | Ogrzewanie wodne podłogowe w przypadku regulacji centralnej bez regulacji<br>miejscowej                                                                                                    | 0,76   |
| 14       | Ogrzewanie wodne podłogowe w przypadku regulacji centralnej i miejscowej z<br>regulatorem dwustawnym lub proporcjonalnym P                                                                                              | 0,89   |
| 15       | Ogrzewanie wodne płaszczyznowe w przypadku regulacji centralnej bez regulacji<br>miejscowej, dla temperatury zasilania poniżej 30°C                                                                                     | 0,85   |
|          | Anuluj                                                                                                    | ОК     |

#### Rys 13. Tabela sprawności regulacji i wykorzystania ciepła

Audytor ma także możliwość podania własnej wartości.

#### 2.2.3 Spraw ość prze yłu

| Przesył                       | Sprawność przesyłu                                                                |         |                        |        |
|-------------------------------|-----------------------------------------------------------------------------------|---------|------------------------|--------|
| Podzej ipstalacji oprzewozej: | Ogrzewanie mieszkaniowe (wytwarzanie ciepła w<br>przestrzeni lokalu mieszkalnego) | Tablice | Ob                     | Oblicz |
| Rodzaj instalacji ogrzewczej  |                                                                                   | Baza    | η <sub>H,d</sub> =1,00 |        |

Rys 14. Okno doboru sprawności przesyłu

W grupie *Przesył* należy wybrać za pomocą listy rozwijalnej *Rodzaj instalacji ogrzewczej*. Wartości możliwe do wyboru w listach rozwijalnych przedstawione są na podstawie *Rozporządzenia*<sup>1</sup>.

Na podstawie wybranych w grupie *Przesył* informacji z list rozwijalnych, w grupie *Sprawność przesyłu* zostanie dobrana sprawność przesyłu. Doboru można dokonać również za pomocą przycisku *Tablice*, po naciśnięciu którego otworzy się odpowiednia tabela z *Rozporządzenia*<sup>1</sup>.

| Sprawr | ności przesyłu (dystrybucji) ciepła η H,d (w                                                                                                    | vartości średnie)                                        | ×          |  |
|--------|----------------------------------------------------------------------------------------------------|----------------------------------------------------------|------------|--|
| Lp.    | Rodzaj instalacji ogrzewczej                                                                                                    |                                                          | η H,d      |  |
| 1      | Źródło ciepła w pomieszczeniu (ogrze<br>kaflowy, kominek)                                                                                                    | iec 1,0                                                  |            |  |
| 2      | Ogrzewanie mieszkaniowe (wytwarza<br>lokalu mieszkalnego)                                                                                                    | nie ciepła w przestrz                                    | eni 1,0    |  |
| 3      | Ogrzewanie centralne wodne z lokalne<br>usytuowanego w<br>ogrzewanym budynku, z zaizolowanyn<br>i urządzeniami, które<br>są zainstalowane w strefie ogrzewane                                                    | ego źródła ciepła<br>ni przewodami, arma<br>ej budynku   | tura, 0,96 |  |
| 4      | Ogrzewanie centralne wodne z lokalnego źródła ciepła<br>usytuowanego w ogrzewanym<br>4 budynku, z zaizolowanymi przewodami, armaturą i<br>urządzeniami, które są<br>zajnestowane w strefie piecorzawanej budynku |                                                          |            |  |
| 5      | Ogrzewanie centralne wodne z lokalne<br>usytuowanego w ogrzewanym<br>budynku, z przewodami, armaturą i urz<br>cieplnej, które są<br>zainstalowane w strefie nieogrzewane                                         | ego źródła ciepła<br>ządzeniami bez izolac<br>ej budynku | cji 0,80   |  |
| 6      | Ogrzewanie powietrzne                                                                                                    |                                                          | 0,95       |  |
|        |                                                                                                    | Anuluj                                                   | ОК         |  |

Rys 15. Sprawność przesyłu ciepła

Audytor ma możliwość podania własnej wartości bądź wyliczenia wartości sprawności, naciskając przycisk *Oblicz*. Otworzy się wtedy okno pomocnicze:

| Sprav | vność prze | esyłu    |                             |                 |             |              |                 |                        | ×   |
|-------|------------|----------|-----------------------------|-----------------|-------------|--------------|-----------------|------------------------|-----|
|       |            |          |                             | Parametry       | wody 7      | '0/55°C regu | lowane          | ;                      |     |
| Lp.   | DN<br>[mm] | L<br>[m] | Lokalizacja<br>przewodów    | Typ<br>izolacji | ql<br>[W/m] | ∆I<br>[m]    | tsq<br>[h]      | ∆QH,d<br>[kWh/rok]     | +   |
| 1     | 20         | 30,00    | W przestrzeni<br>ogrzewanej | <br>grubość WT  | 4,40        | 1,50         | 8760            | 1214,14                | ×   |
|       |            |          |                             |                 |             |              |                 |                        | ÷   |
|       |            |          |                             |                 |             |              |                 |                        |     |
|       |            |          |                             |                 |             |              |                 |                        | Π'n |
|       |            |          |                             |                 |             |              |                 |                        | D   |
|       |            |          |                             |                 |             | ΣΔQ          | H,d= <b>121</b> | 4,14 <u>kWh</u><br>rok |     |
|       |            |          |                             |                 | •           | 🕽 Пн,а=      | = 0,97          |                        |     |
|       |            |          |                             |                 |             | Anuluj       |                 | ок                     |     |

#### Rys 16. Sprawność przesyłu – okno pomocnicze

W tabeli umożliwiono dodawanie nowych wierszy i usuwanie istniejących.

*Parametry wody* – użytkownik wybiera jeden z wariantów, na podstawie którego wstawiane będą wartości ql (jednostkowa strata ciepła przewodów) w tabeli.

DN - średnica przewodów centralnego ogrzewania, [mm].

L – długość tych przewodów, [m].

*Lokalizacja przewodów* decyduje, czy przewody są na zewnątrz czy wewnątrz osłony izolacyjnej budynku (w przestrzeni ogrzewanej czy nieogrzewanej).

 $t_{sq}$  – czas trwania sezonu grzewczego, [h], to wartość pobierana domyślnie przez program bądź wpisywana samodzielnie przez audytora.

Pozostałe wartości w tabeli są wyliczane na podstawie wprowadzonych danych przy pomocy wzorów podanych w *Rozporządzeniu*<sup>1</sup>.

| Akumulacja ciepła    |                                        |         | Sprawność akumulacji    |
|----------------------|----------------------------------------|---------|-------------------------|
| Parametry zasobnika: | System ogrzewania bez zasobnika ciepła | Tablice | Oblicz                  |
|                      |                                        | Baza    | η <sub>H.s</sub> = 1,00 |

Rys 17. Okno doboru sprawności akumulacji.

W grupie *Akumulacja ciepła* należy wybrać za pomocą listy rozwijalnej *Parametry zasobnika ciepła*. Wartości możliwe do wyboru w listach rozwijalnych przedstawione są na podstawie *Rozporządzenia*<sup>1</sup>.

Na podstawie wybranych informacji z list rozwijalnych, w grupie *Sprawność akumulacji* zostanie dobrana wartość sprawności. Doboru można dokonać również za pomocą przycisku *Tablice*, po naciśnięciu którego otworzy się odpowiednia tabela z *Rozporządzenia*<sup>1</sup>.

| Sprawn | ności akumulacji ciepła                                                                      | ×                        |       |  |  |
|--------|----------------------------------------------------------------------------------------------|--------------------------|-------|--|--|
| Lp.    | Parametry systemu ogrzewania                                                                 |                          | η H,s |  |  |
| 1      | Zasobnik ciepła w systemie ogrzev<br>parametrach 70/55°C w przestrzeni                       | 0,93                     |       |  |  |
| 2      | 2 Zasobnik ciepła w systemie ogrzewania o<br>parametrach 70/55°C w przestrzeni nieogrzewanej |                          |       |  |  |
| 3      | Zasobnik ciepła w systemie ogrzev<br>parametrach 55/45°C w przestrzeni                       | wania o<br>ogrzewanej    | 0,95  |  |  |
| 4      | Zasobnik ciepła w systemie ogrzev<br>parametrach 55/45°C w przestrzeni                       | wania o<br>nieogrzewanej | 0,93  |  |  |
| 5      | System ogrzewania bez zasobnika                                                              | ciepła                   | 1,00  |  |  |
|        |                                                                                              | Anuluj                   | ок    |  |  |

Rys 18. Sprawność układu akumulacji w systemie grzewczym

Audytor ma także możliwość podania własnej wartości bądź wyliczenia wartości sprawności, naciskając przycisk *Oblicz*. Otworzy się wtedy okno pomocnicze:

| Sprav | wność akumulacji c            | iepła |                         |          |         |    |                 | Х   |
|-------|-------------------------------|-------|-------------------------|----------|---------|----|-----------------|-----|
| Lp.   | V<br>[dm³]                    | [\    | qs<br>W/dm³]            | ts<br>[r | g<br>1] | [k | ∆Qhs<br>Wh/rok] | +   |
| 1     | 500,00                        |       | 0,40                    |          | 8760,00 |    | 1752,00         | ×   |
|       |                               |       |                         |          |         |    |                 |     |
|       |                               |       |                         |          |         |    |                 | Π'n |
|       |                               |       |                         |          |         |    |                 | D   |
|       |                               |       |                         |          |         |    |                 |     |
|       |                               |       |                         |          |         |    |                 |     |
|       |                               |       |                         |          |         |    |                 |     |
| ΣΔQ   | H,s= 1752,00 - <u>kWi</u> rok | 1 0   | n <sub>H,s</sub> = 0,95 |          | Anuluj  |    | ок              |     |

Rys 19. Sprawność akumulacji ciepła – okno pomocnicze

Tabela ma możliwość dodawania nowych wierszy i usuwania istniejących.

W tabeli, w celu obliczenia wartości sprawności akumulacji ciepła, należy określić pojemność zasobnika ciepła *V*. Na podstawie wcześniej wprowadzonych danych zostanie określona jednostkowa strata ciepła zasobnika ciepła *qs*.

*t*<sub>sg</sub> – czas trwania sezonu grzewczego to wartość pobierana domyślnie przez program bądź wpisywana samodzielnie przez audytora.

Pozostałe wartości w tabeli są wyliczane na podstawie wprowadzonych danych przy pomocy wzorów podanych w *Rozporządzeniu*<sup>1</sup>.

#### 2.2.5 Spraw ość ałkowita

Ostatnią sprawnością, którą odnajdziemy w module *Certyfikat* w *Ogrzewaniu i wentylacji* jest *Sprawność całkowita*. Sprawność ta wyliczana jest jako iloczyn sprawności cząstkowych.

Sprawność całkowita n<sub>H,tot</sub> = 0,85

Rys 20. Sprawność całkowita

Jeśli użytkownik programu chce dodatkowo scharakteryzować system grzewczy, może w tym celu wypełnić pole *Informacje uzupełniające*.

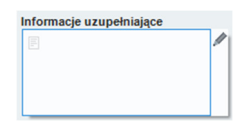

Rys 21. Informacje uzupełniające

### 2.2.6 Roczne zapotrzebowanie energii elektrycznej końcowej do apędu urządzeń pomo i zy h y temu ogrzewa i a i we tyla ji

| Urządzenia pomocnicze                                                                                                    |        | Urządzenia pomocnicze                                        |
|----------------------------------------------------------------------------------------------------|--------|--------------------------------------------------------------|
| Roczne zapotrzebowanie energii elektrycznej<br>końcowej do napędu urządzeń pomocniczych E <sub>el.pom.H.V</sub> = 498,26 <u>kWh</u> | Oblicz | $W_{el} = 3,00$ $W_{e,pom,H,CO_2} = 93,87 \frac{t CO_2}{TJ}$ |
| systemu ogrzewania i wentylacji:<br>Rodzaj paliwa: Sieć elektroenergetyczna systemowa - Energia<br>elektryczna                      |        | Baza                                                         |

# Rys 22. Okno Rocznego zapotrzebowania energii elektrycznej końcowej urządzeń pomocniczych

Wartość  $E_{el,pomH,V}$  audytor może wpisać samodzielnie lub wyliczyć w oknie aktywowanym przyciskiem *Oblicz*.

| Rocz | ne zapotrzebowanie energii elektrycznej końcowej                                                                                                    |                              |   |               |                  |                 |                              |                |            |                        | ×      |
|------|----------------------------------------------------------------------------------------------------|------------------------------|---|---------------|------------------|-----------------|------------------------------|----------------|------------|------------------------|--------|
| Roo  | Izaj obliczeń: Wg Rozporządzenia MliR                                                                                                    |                              |   |               |                  |                 |                              |                |            |                        |        |
| Lp.  | Rodzaj urządzenia pomocniczego                                                                                                    | Urządzenia dla<br>wentylacji | β | Udział<br>[%] | qel,HV<br>[W/m²] | Ilość<br>[szt.] | Uwzględnij<br>sezon grzewczy | tel<br>[h/rok] | Af<br>[m²] | Eel,pom,H<br>[kWh/rok] | +      |
| 1    | Pompy oblegowe w systemie ogrzewania z<br>grzejnkami członowymi lub płytowymi przy<br>granicznej temperaturze ogrzewania 12% ow<br>budynku o powierzchni Af do 250 m² |                              |   | 100,00        | 0,30             | 1               |                              | 5700           | 4101,20    | 7013,05                | х<br>Л |
|      |                                                                                                    |                              |   |               |                  |                 |                              |                |            |                        | Đ      |
|      |                                                                                                    |                              |   |               |                  |                 |                              |                |            |                        |        |
|      |                                                                                                    |                              |   |               |                  |                 |                              |                |            |                        |        |
|      |                                                                                                    |                              |   |               |                  |                 |                              |                |            |                        |        |
| ΣEe  | <sub>pom,H</sub> = 7013,05 <u>kWh</u><br>rok                                                                                                    |                              |   |               |                  |                 |                              | Ani            | uluj       | ок                     |        |

# Rys 23. Okno pomocnicze do określenia rocznego zapotrzebowania energii końcowej urządzeń pomocniczych

Rodzaj urządzenia pomocniczego – użytkownik wybiera z listy jedną z pozycji i na tej podstawie wypełniane są pozostałe kolumny (z wyjątkiem kolumn <math>Ilość oraz  $A_f$ , które użytkownik określa samodzielnie).

 $A_{f-}$  powierzchnia pomieszczeń o regulowanej temperaturze, [m<sup>2</sup>], uzupełniana jest ręcznie przez użytkownika. Pozostałe wartości w tabeli są wyliczane na

podstawie wprowadzonych danych przy pomocy wzorów podanych w *Rozporządzeniu*<sup>1</sup>.

# 2.3 KROK 3 – CIEPŁA WODA UŻYTKOWA

Kolejnym etapem w module *Certyfikat* zmierzającym do wykonania świadectwa charakterystyki energetycznej jest scharakteryzowanie sposobu zaopatrzenia budynku (lub części budynku) w ciepłą wodę użytkową oraz jej rozprowadzenia. Pozwoli to na określenie poszczególnych sprawności systemu, koniecznych do wyliczenia rocznego zapotrzebowania energii końcowej na potrzeby systemu przygotowania ciepłej wody.

| 🚺 ArCADia-TERMOCAD 8.0 Licencja dla: WEWNĘTRZNA, NIEK       | DMERCYJNA LICENCJA - INTE                              | RSOFT [001] - 01. Szkoła wyższa (chłó                                 | ŋ                                 |         |                                                                    |                                                           | - 0 ×                                                  |
|-------------------------------------------------------------|--------------------------------------------------------|-----------------------------------------------------------------------|-----------------------------------|---------|--------------------------------------------------------------------|-----------------------------------------------------------|--------------------------------------------------------|
| <u>P</u> lik <u>E</u> dycja Ustawienia P <u>o</u> moc       | 🖽 🌮 🏚 🖘 🔻 🗡                                            | ⊳⊽ 📚 🔒≋ ?                                                             |                                   |         |                                                                    |                                                           |                                                        |
| CERTYFIKAT                                                  | Ciepła woda użytkowa                                   |                                                                       | energetycznej 2015,               |         |                                                                    |                                                           |                                                        |
| ○ ○ ○ ○ ○ ○ ○ ○ ○ ○ ○ ○ ○ ○ ○ ○ ○ ○ ○                       | Nazwa źródła ciepła                                    | węzel cieplny                                                         |                                   |         | Informacje uzupełniające                                           | WYNIKI OGÓLNE                                             |                                                        |
| ⊖ ≣ Certyfikat<br>⊖ 🕎 Szkola                                | Procentowy udział źródła w                             | grupie: 100,00 %                                                      |                                   |         | E                                                                  | Kubatura budynku: 15                                      | 160,00 m <sup>3</sup>                                  |
| Budynek referencyjny     Dbliczenia Qw.nd     Zródla ciepla | Roczne zapotrzebowanie n<br>potrzeby przygotowania cie | a energię użytkową na 🛛 🖓 <sub>Wind</sub> = 34496<br>płej wody:       | 94 <u>kWh</u><br>rok              |         |                                                                    | Kubatura<br>pomieszczeń                                   | Kubatura<br>pomieszczeń                                |
| węzej cieplny 100%                                          | Wytwarzanie                                            |                                                                       |                                   |         | Sprawność wytwarzania                                              | ogrzewanych:                                              | nieogrzewanych:                                        |
|                                                             | Rodzaj paliwa:                                         | Cieplo sieciowe z kogeneracji - W                                     | ęgiel kamlenny                    | Tablice | ww = 0,80 Walk CO = 93,87 100                                      | 15160,00 m <sup>2</sup>                                   | 0,00 m <sup>2</sup>                                    |
|                                                             | Rodzaj źródła ciepła:                                  | Węzeł cieplny kompaktowy z obu<br>nominalnej do 100 kW                | dową, o mocy                      | Baza    | n <sub>exg</sub> =0.98<br>Baza                                     | Powierzchnia<br>budynku Ac:<br>4101.20 m <sup>2</sup>     | Powierzchnia<br>zabudowy Az:<br>1218.90 m <sup>2</sup> |
|                                                             | Przesył                                                | Centralne poderzewanie work - s                                       | vsterny z obiegami                |         | Sprawność przesyłu                                                 | Dourierzskeia                                             | Deviarathais                                           |
|                                                             | Typ instalacji cieplej wody:                           | cyrkulacyjnymi z ograniczeniem o<br>instalacyjnymi i zajzolowanymi pr | zasu pracy, z pionami<br>tewodami | Tablice | Oblicz                                                             | pomieszczeń                                               | pomieszczeń                                            |
|                                                             | Rodzaj instalacji cieplej                              | Liczba punktów poboru ciepłej w                                       | ody powyżej 30 do                 | Baza    | 1)mg=0,10                                                          | ogrzewanych:<br>4101,20 m <sup>2</sup>                    | nieogrzewanych:<br>0,00 m <sup>2</sup>                 |
|                                                             | weay.                                                  |                                                                       |                                   |         | Annual Chatman Inc.                                                | and the state of the state of                             |                                                        |
|                                                             | Parametry zasobnika:                                   | Zasobnik cieplej wody użytkowej<br>2005 r.                            | wyprodukowany po                  | Tablice | Oblicz                                                             | Typ wentylacji: mecha                                     | niczna                                                 |
|                                                             |                                                        |                                                                       |                                   | Dezo    | n <sub>ma</sub> =0,05                                              | Strumień powietrza                                        | Strumień powietrza                                     |
|                                                             |                                                        |                                                                       |                                   |         |                                                                    | wywiewanego V <sub>ex</sub> :                             | nawiewanego V <sub>sup</sub> :                         |
|                                                             | Roczne zapotrzebo wanie en                             | ergi elektrycznej E <sub>elon.W</sub> = 245                           | 0,90 kWh                          | Oblicz  | W <sub>eff</sub> = 3,00 W <sub>eppm,W,CO,</sub> = 93,87 <u>LCC</u> | 15160,00 m /n                                             | TS TEO, OU M /N                                        |
|                                                             | systemu przygotowania ciej                             | en pomocniczych<br>wody:                                              |                                   |         | Bara                                                               | Sezonowe                                                  | zapotrzebowanie                                        |
| -                                                           | Rodzaj peliwa:                                         | Sieć elektroenergetyczna system                                       | owa - Energia                     |         | U.L.                                                               | na ciepło budynku                                         | na ciepło budynku                                      |
|                                                             |                                                        | elekuyuzha                                                            |                                   |         | Sprawność całkowita                                                | Qs                                                        | Qh, A na<br>powierzchnie:                              |
|                                                             |                                                        |                                                                       |                                   |         | n <sub>mast</sub> = 0,58                                           | 39888,35 kWh/rok                                          | 9,73 kWh/(m <sup>2</sup> -rok)                         |
| Ogrzewanie i wentylacja                                     |                                                        |                                                                       |                                   |         |                                                                    | Wskaźnik<br>sezonowego<br>zapotrzebowania<br>na ciepło E: | Współczynnik<br>kształtu A/V:<br>0,29 1/m              |
| Ciepła woda użytkowa                                        |                                                        |                                                                       |                                   |         |                                                                    | 2,63 kWh/(m <sup>3</sup> -rok)                            |                                                        |
| DANE WEJŚCIOWE                                              |                                                        |                                                                       |                                   |         |                                                                    | Graniczny wskaźnik                                        |                                                        |
| OBLICZENIA CIEPLNE                                          |                                                        |                                                                       |                                   |         |                                                                    | sezonowego                                                |                                                        |
| CERTYFIKAT                                                  |                                                        |                                                                       |                                   |         |                                                                    | na ciepło do                                              | ~                                                      |
| RAPORTY                                                     |                                                        |                                                                       |                                   |         |                                                                    | ogrzewania                                                |                                                        |
|                                                             | Raport o blędach                                       |                                                                       |                                   |         |                                                                    |                                                           |                                                        |
| (7/9)                                                       | B                                                      | B B                                                                   | TE .                              | 12      | 1 1                                                                | £                                                         | Sanknij Zanknij                                        |

Rys 24. Okno dialogowe Ciepła woda użytkowa

#### 2.3.1 Roczne zapotrzebowanie ciepła użytkowego na cele c.w.u.

| 🚺 ArCADia-TERMOCAD 8.0 Licencja dla: WEWNETRZNA, NIEK | OMERCY/NA LICENC/A - INTERSOFT (001) - 01. Sz | koła wyższa (chłód)                            |                      |             |   |                                                                                                    | - 0                                                                                                    | ×     |
|-------------------------------------------------------|-----------------------------------------------|------------------------------------------------|----------------------|-------------|---|----------------------------------------------------------------------------------------------------|----------------------------------------------------------------------------------------------------|-------|
| Plik Edycja Ustawienia Pomoc                          | 8 ¢ 10 🔨 7 / 7 🕏 🔒                            |                                                |                      |             |   |                                                                                                    |                                                                                                    |       |
| CERTYFIKAT                                            | Ciepła woda użytkowa - Świadectwo ch          | arakterystyki energ                            |                      |             |   |                                                                                                    |                                                                                                    |       |
| D+X PB S                                              | Roczne zapotrzebowanie ciepła użytkowego      |                                                |                      |             |   | WYNER OGÓLNE                                                                                                    |                                                                                                    |       |
| - E Certyfikat                                        | Metoda obliczeń Wg metody swiadectwa          | charakterystyki energe                         | etycznej budynku     |             |   | Kubatura budunku: 15                                                                                                    | 160.00 m <sup>3</sup>                                                                                                    | 7     |
| Szkola Szkola                                         | Powierzchnia o regulowanej temperaturze:      | $A_{t} = 4101,20 \text{ m}^{2}$                | Rubelure bodynka. 15 | 100,00 11   |   |                                                                                                    |                                                                                                    |       |
| Obliczenia Qw,nd                                      | Rodzaj budynku:                               |                                                | pomieszczeń          | pomieszczeń |   |                                                                                                    |                                                                                                    |       |
| F- wezel clepiny 100%                                 | Jednostkowe dobowe zapotrzebowanie na c.w.u.  | V = 0.80dm <sup>3</sup>                        | Tablice              |             |   | ogrzewanych:                                                                                                    | nieogrzewanych:                                                                                                    |       |
|                                                       | Weeklement breakering as washed, as           | m- 000a                                        |                      |             |   | 15160,00 m*                                                                                                    | 0,00 m*                                                                                                    |       |
|                                                       | przerwy w użytkowaniu c.w.u.:                 | k <sub>R</sub> =0,55                           | Tablice              |             |   | Powierzchnia<br>budenku Ari                                                                                                    | Powierzchnia<br>zabudowa Azu                                                                                                    |       |
|                                                       | Roczne zapótrzebowanie na energie             | Q <sub>Wind</sub> = 34496,94 <u>kWh</u><br>rok |                      |             |   | 4101.20 m <sup>2</sup>                                                                                                    | 1218.90 m <sup>2</sup>                                                                                                    |       |
|                                                       | asymptical programming c.m.s.                 |                                                |                      |             |   | Powierzchnia                                                                                                    | Provierzchnia                                                                                                    |       |
|                                                       |                                               |                                                |                      |             |   | pomieszczeń                                                                                                    | pomieszczeń                                                                                                    | _     |
|                                                       |                                               |                                                |                      |             |   | ogrzewanych:                                                                                                    | nieogrzewanych:                                                                                                    |       |
|                                                       |                                               |                                                |                      |             |   |                                                                                                    | 0,00 m                                                                                                    | -     |
| -                                                     |                                               |                                                |                      |             |   | Wentylacja stref                                                                                                    |                                                                                                    |       |
|                                                       |                                               |                                                |                      |             |   | Typ wentylacji: mechan                                                                                                    | hiczna                                                                                                    |       |
|                                                       |                                               |                                                |                      |             |   | Strumień powietrza                                                                                                    | Strumień powietrza                                                                                                    | 1.1   |
|                                                       |                                               |                                                |                      |             |   | 15160,00 m <sup>3</sup> /h                                                                                                    | 15160,00 m <sup>3</sup> /h                                                                                                    |       |
|                                                       |                                               |                                                |                      |             |   |                                                                                                    | Satonowa                                                                                                    | - 1   |
|                                                       |                                               |                                                |                      |             |   | Sezonowe                                                                                                    | zapotrzebowanie                                                                                                    |       |
|                                                       |                                               |                                                |                      |             |   | na ciepło budynku                                                                                                    | na ciepło budynku                                                                                                    |       |
|                                                       |                                               |                                                |                      |             |   | Q <sub>6</sub> :                                                                                                    | powierzchnię:                                                                                                    |       |
|                                                       |                                               |                                                |                      |             |   | 59666,55 KWI(/IOK                                                                                                    | 9,73 kWh/(m <sup>2</sup> -rok)                                                                                                    |       |
|                                                       |                                               |                                                |                      |             |   | Wskaźnik                                                                                                    |                                                                                                    |       |
|                                                       |                                               |                                                |                      |             |   | zapotrzebowania                                                                                                    | Współczynnik<br>kształtu A/V:                                                                                                    |       |
| Ogrzewanie i wentylacja                               |                                               |                                                |                      |             |   | na ciepło E:                                                                                                    | 0,29 1/m                                                                                                    |       |
| Ciepła woda użytkowa                                  |                                               |                                                |                      |             |   | 2,63 kWh/(m*rok)                                                                                                    |                                                                                                    |       |
| DANE WEISCIOWE                                        |                                               |                                                |                      |             |   | Graniczny wskaźnik                                                                                                    |                                                                                                    |       |
| OBLICZENIA CIEPLNE                                    |                                               |                                                |                      |             |   | zapotrzebowania                                                                                                    |                                                                                                    |       |
| CERTYFIKAT                                            |                                               |                                                |                      |             |   | na ciepło do                                                                                                    |                                                                                                    | ~     |
| RAPORTY                                               |                                               |                                                |                      |             |   | < oprovide the second second s | >                                                                                                    |       |
|                                                       | Raport o bledach                              |                                                |                      |             |   |                                                                                                    |                                                                                                    |       |
| < (7/9) >                                             | 8 8                                           |                                                |                      |             | L |                                                                                                    | (in the second second s | nknij |

Rys 25. Okno do określenia Rocznego zapotrzebowania ciepła użytkowego na cele c.w.u.

 $A_f$  – powierzchnia pomieszczeń o regulowanej temperaturze, [m<sup>2</sup>], uzupełniana jest przez program na podstawie danych z obliczeń cieplnych. Pozostałe wartości wybiera się z tablic, a  $Q_{wnd}$  wyliczane jest na podstawie wprowadzonych danych przy pomocy wzoru podanego w *Rozporządzeniu*<sup>1</sup>.

Rodzaj budynku – określony jest w Danych wejściowych programu.

*Jednostkowe dobowe zapotrzebowanie na c.w.u.* – dobowe zapotrzebowanie wody w odniesieniu do powierzchni,  $[dm^3/(m^2 \cdot doba)]$ .

Współczynnik korekcyjny ze względu na przerwy w użytkowaniu c.w.u. – współczynnik uwzględniający przerwy w użytkowaniu c.w.u. w ciągu doby.

*Roczne zapotrzebowanie na energię użytkową do przygotowania c.w.u.* – roczna ilość energii niezbędna na podgrzanie wody, [kWh/rok].

| Jednostkowe dobowe za | ednostkowe dobowe zapotrzebowanie na ciepła wodę użytkową 🔅 🔅        |                                                                             |               |  |  |  |
|-----------------------|----------------------------------------------------------------------|-----------------------------------------------------------------------------|---------------|--|--|--|
| Roc                   | Izaj budynku                                                         | Vwi [dr                                                                     | m³/(m²∙doba)] |  |  |  |
|                       | wielorodzinny (Ryczałtowe<br>rozliczenie za ciepłą wodę)             |                                                                             | 2,0           |  |  |  |
| Mieszkalny            | wielorodzinny (Rozliczenie<br>według indywidualnego<br>zużycia)      |                                                                             | 1,6           |  |  |  |
|                       | jednorodzinny                                                        | 1,4                                                                         |               |  |  |  |
|                       | biurowy                                                              |                                                                             | 0,35          |  |  |  |
|                       | przeznaczony na potrzeby:<br>oświaty, szkolnictwa<br>wyższego, nauki | 0,8                                                                         |               |  |  |  |
| Użyteczności          | przeznaczony na potrzeby<br>opieki zdrowotnej                        | 6,5                                                                         |               |  |  |  |
| publicznej            | przeznaczony na potrzeby<br>gastronomii                              | 2,5                                                                         |               |  |  |  |
|                       | przeznaczony na potrzeby<br>sportu                                   | 0,25                                                                        |               |  |  |  |
|                       | przeznaczony na potrzeby:<br>handlu, usług                           |                                                                             | 0,6           |  |  |  |
| Zamiesz               | kania zbiorowego                                                     |                                                                             | 3,75          |  |  |  |
| M                     | agazynowy                                                            |                                                                             | 0,1           |  |  |  |
| P                     | rodukcyjny                                                           | indywidualnie w zależności od<br>rodzaju produkcji i sposobu<br>użytkowania |               |  |  |  |
|                       |                                                                      | Anuluj                                                                      | ОК            |  |  |  |

Rys 26. Jednostkowe dobowe zapotrzebowanie na ciepłą wodę użytkową

| Współczynnik korekcyj | ny ze względu na przerwy w użytk                                     | owaniu c.w.u. | Х                                                |  |
|-----------------------|----------------------------------------------------------------------|---------------|--------------------------------------------------|--|
| Ro                    | dzaj budynku                                                         |               | kR                                               |  |
| Mieezkalny            | wielorodzinny                                                        | 0,9           |                                                  |  |
| Wieszkality           | jednorodzinny                                                        |               | 0,9                                              |  |
|                       | biurowy                                                              |               | 0,7                                              |  |
|                       | przeznaczony na potrzeby:<br>oświaty, szkolnictwa<br>wyższego, nauki |               | 0,55                                             |  |
| Użyteczności          | przeznaczony na potrzeby<br>opieki zdrowotnej                        | 1,0           |                                                  |  |
| publicznej            | przeznaczony na potrzeby<br>gastronomii                              | 0,8           |                                                  |  |
|                       | przeznaczony na potrzeby<br>sportu                                   | 0,            | 33-0,5                                           |  |
|                       | przeznaczony na potrzeby:<br>handlu, usług                           |               | 0,78                                             |  |
| Zamies                | zkania zbiorowego                                                    |               | 0,6                                              |  |
| N                     | lagazynowy                                                           |               | 0,7                                              |  |
| F                     | Produkcyjny                                                          |               | e w zależności od<br>dukcji i sposobu<br>kowania |  |
|                       |                                                                      |               |                                                  |  |
|                       |                                                                      | Anuluj        | ок                                               |  |

Rys 27. Współczynnik korekcyjny ze względu na przerwy w użytkowaniu c.w.u.

#### 2.3.2 Spraw ość wytwarza ia

| Wytwarzanie<br>Rodzaj paliwa: | Ciepło sieciowe z kogeneracji - Węgiel kamienny | Tablice | Sprawność w<br>w <sub>w</sub> = 0,80 | wytwarzania<br>W <sub>e,W,CO2</sub> = 93,87 <u>t CO</u> 2<br>TJ |
|-------------------------------|-------------------------------------------------|---------|--------------------------------------|-----------------------------------------------------------------|
|                               | Wezeł cieplny kompaktowy z obudowa, o mocy      |         | n <sub>w.g</sub> =0,98               |                                                                 |
| Rodzaj źródła ciepła:         | nominalnej do 100 kW                            | Baza    |                                      | Baza                                                            |
|                               |                                                 |         |                                      |                                                                 |

#### Rys 28. Okno doboru sprawności wytwarzania c.w.u.

W grupie *Wytwarzanie* należy wybrać za pomocą listy rozwijalnej *Rodzaj paliwa* oraz występujący w budynku *Rodzaj źródła ciepła*. Wartości możliwe do wyboru w listach rozwijalnych przedstawione są na podstawie *Rozporządzenia*<sup>1</sup>. Istnieje także możliwość podania własnych wartości.

Na podstawie wybranych w grupie *Wytwarzanie* pozycji z list rozwijalnych, w grupie *Sprawność wytwarzania* zostanie dobrana sprawność wytwarzania. Doboru można dokonać również za pomocą przycisku *Tablice*, po naciśnięciu którego otworzy się odpowiednia tabela z *Rozporządzenia*<sup>1</sup>.

| L.p. | Rodzaj źródła ciepła                                                                              |       | η W,g |  |
|------|---------------------------------------------------------------------------------------------------|-------|-------|--|
|      | Przepływowy podgrzewacz gazowy z zapłonem:                                                        |       |       |  |
| 1    | a) elektrycznym                                                                                   |       | 0,85  |  |
|      | b) płomieniem dyżurnym                                                                            |       | 0,50  |  |
| 2    | Kotły stałotemperaturowe wyprodukowane przed 1980 r. (tylko przygotowanie ciepłej w<br>użytkowej) | ody   | 0,40  |  |
| 3    | Kotły stałotemperaturowe dwufunkcyjne (ogrzewanie i przygotowanie ciepłej wody<br>użytkowej)      |       | 0,65  |  |
|      | Kotły niskotemperaturowe o mocy:                                                                  |       |       |  |
| 4    | a) do 50 kW                                                                                       |       | 0,83  |  |
|      | b) powyżej 50 kW                                                                                  |       | 0,88  |  |
|      | Kotły kondensacyjne, opalane gazem ziemnym lub olejem opałowym lekkim, o mocy:                    |       |       |  |
| 5    | a) do 50 kW                                                                                       |       | 0,85  |  |
|      | b) powyżej 50 kW                                                                                  |       | 0,88  |  |
| 6    | Elektryczny podgrzewacz akumulacyjny (z zasobnikiem ciepłej wody użytkowej bez stra               | t)    | 0,96  |  |
| 7    | Elektryczny podgrzewacz przepływowy                                                               |       | 0,99  |  |
| 8    | Pompa ciepła typu woda/woda, sprężarkowa, napędzana elektrycznie                                  |       | 3,0   |  |
| 9    | Pompa ciepła typu glikol/woda, sprężarkowa, napędzana elektrycznie                                |       | 3,0   |  |
| 10   | Pompa ciepła typu bezpośrednie odparowanie w gruncie/woda, sprężarkowa, napędzan<br>elektrycznie  | a     | 3,0   |  |
| 11   | Pompa ciepła typu powietrze/woda, sprężarkowa, napędzana elektrycznie                             |       | 2,6   |  |
| 12   | Pompa ciepła typu powietrze/woda, sprężarkowa, napędzana gazem                                    |       | 1,2   |  |
| 13   | Pompa ciepła typu powietrze/woda, absorpcyjna, napędzana gazem                                    |       | 1,2   |  |
| 14   | Pompa ciepła typu glikol/woda, sprężarkowa, napędzana gazem                                       |       | 1,3   |  |
| 15   | Pompa ciepła typu glikol /woda, absorpcyjna, napędzana gazem                                      |       | 1,3   |  |
|      | Węzeł cieplny kompaktowy z obudową o mocy nominalnej:                                             |       |       |  |
| 16   | a) do 100 kW                                                                                      |       | 0,98  |  |
|      | b) powyżej 100kW                                                                                  |       | 0,99  |  |
|      | Węzeł cieplny kompaktowy bez obudowy o mocy nominalnej:                                           |       |       |  |
|      | ,                                                                                                 | mului | OK    |  |

Rys 29. Sprawność wytwarzania ciepła c.w.u.

Audytor ma możliwość podania własnej wartości.

### 2.3.3 Spraw ość prze yłu

| Przesył Centralne podgrzewanie wody - systemy z object |                                                                                                    |         | Sprawność przesyłu     |        |
|--------------------------------------------------------|----------------------------------------------------------------------------------------------------|---------|------------------------|--------|
| Typ instalacji ciepłej wody:                           | ji ciepłej wody: cyrkulacyjnymi z ograniczeniem czasu pracy, z pionami<br>instalacyjnymi i zaizolowanymi przewodami<br>lacji ciepłej Liczba punktów poboru ciepłej wody powyżej 30 do | Tablice |                        | Oblicz |
| Rodzaj instalacji ciepłej                              |                                                                                                    | Baza    | η <sub>W,d</sub> =0,70 |        |
| wody:                                                  | 100                                                                                                    |         |                        |        |

Rys 30. Okno doboru sprawności przesyłu.

W grupie *Przesył* należy wybrać za pomocą listy rozwijalnej *Typ instalacji ciepłej wody* oraz *Rodzaj instalacji ciepłej wody*. Wartości możliwe do wyboru w listach rozwijalnych przedstawione są na podstawie *Rozporządzenia*<sup>1</sup>. Istnieje także możliwość podania własnych wartości.

Na podstawie wybranych w grupie *Przesył* danych z list rozwijalnych, w grupie *Sprawność przesyłu* zostanie dobrana sprawność. Doboru można dokonać również za pomocą przycisku *Tablice*, po naciśnięciu którego otworzy się odpowiednia tabela z *Rozporządzenia*<sup>1</sup>.

| Sprawn | ość przesyłu wody ciepłej η W,d                                                                                                    | ×          |
|--------|----------------------------------------------------------------------------------------------------|------------|
| L.p.   | Rodzaj systemu cieplej wody                                                                                                    | η W,d      |
| 1      | Miejscowe podgrzewanie wody - systemy bez obiegów cyrkulacyjnych                                                                                                  |            |
| 1.1    | Podgrzewanie wody bezpośrednio przy punktach poboru                                                                                                    | 1,0        |
| 1.2    | Podgrzewanie wody dla grupy punktów poboru w jednym lokalu mieszkalnym                                                                                            | 0,8        |
| 2      | Mieszkaniowe węzły cieplne                                                                                                    |            |
| 2.1    | Kompaktowy węzeł cieplny dla pojedynczego lokalu mieszkalnego bez obiegu cyrkulacyjnego                                                                           | 0,85       |
| 3      | Centralne podgrzewanie wody - systemy bez obiegów cyrkulacyjnych                                                                                                  |            |
| 3.1    | Systemy przygotowania ciepłej wody użytkowej w budynkach jednorodzinnych                                                                                          | 0,6        |
| 4      | Centralne podgrzewanie wody - systemy z obiegami cyrkulacyjnymi, z niezaizolowanymi pionami instal<br>zaizolowanymi przewodami rozprowadzającymi                  | acyjnymi i |
|        | Liczba punktów poboru ciepłej wody:                                                                                                    |            |
|        | a) do 30                                                                                                    | 0,6        |
| 4.1    | b) powyżej 30 do 100                                                                                                    | 0,5        |
|        | c) powyżej 100                                                                                                    | 0,4        |
| 5      | Centralne podgrzewanie wody - systemy z obiegami cyrkulacyjnymi, z pionami instalacyjnymi i zaizolow<br>przewodami rozprowadzającymi                              | vanymi     |
|        | Liczba punktów poboru ciepłej wody:                                                                                                    |            |
| 5.4    | a) do 30                                                                                                    | 0,7        |
| 5.1    | b) powyżej 30 do 100                                                                                                    | 0,6        |
|        | c) powyżej 100                                                                                                    | 0,5        |
| 6      | Centralne podgrzewanie wody - systemy z obiegami cyrkulacyjnymi z ograniczeniem czasu pracy, z pio<br>instalacyjnymi i zaizolowanymi przewodami rozprowadzającymi | nami       |
|        | Liczba punktów poboru ciepłej wody:                                                                                                    |            |
|        | a) do 30                                                                                                    | 0,8        |
| 0.1    | b) powyżej 30 do 100                                                                                                    | 0,7        |
|        | c) powyżej 100                                                                                                    | 0,6        |
|        |                                                                                                    |            |
|        | Anuluj                                                                                                    | ОК         |

Rys 31. Sprawność przesyłu c.w.u.

Audytor ma możliwość podania własnej wartości lub dokonania obliczeń. Po naciśnięciu przycisku *Oblicz* otworzy się okno pomocnicze:

| Sprav | wność prze                           | esyłu    |                             |  |                 |  |            |   |           |            |                    | × |
|-------|--------------------------------------|----------|-----------------------------|--|-----------------|--|------------|---|-----------|------------|--------------------|---|
|       | Przewody ciepłej wody o temperaturze |          |                             |  |                 |  |            |   |           |            |                    |   |
| Lp.   | DN<br>[mm]                           | L<br>[m] | Lokalizacja<br>przewodów    |  | Typ<br>izolacji |  | ql<br>[W/m | ] | ∆I<br>[m] | tcw<br>[h] | ΔQW,d<br>[kWh/rok] | + |
| 1     | 20                                   | 30,00    | W przestrzeni<br>ogrzewanej |  | grubość WT      |  | 6,80       |   | 1,50      | 8760       | 1876,39            | × |
|       |                                      |          |                             |  |                 |  |            |   |           |            |                    | Ť |
|       |                                      |          |                             |  |                 |  |            |   |           |            |                    | Ŧ |
|       |                                      |          |                             |  |                 |  |            |   |           |            |                    |   |
|       |                                      |          |                             |  |                 |  |            |   |           |            |                    |   |
|       |                                      |          |                             |  |                 |  |            |   |           |            |                    |   |
|       |                                      |          |                             |  |                 |  |            |   | ΣΔΟ       | w,d= 187   | 76,39 <u>kWh</u>   |   |
|       |                                      |          |                             |  |                 |  |            | 0 | r         | W,d= 0,9   | 5                  |   |
|       |                                      |          |                             |  |                 |  |            |   |           |            |                    |   |
|       |                                      |          |                             |  |                 |  |            |   | Anuluj    |            | ок                 |   |

Rys 32. Sprawność przesyłu – okno pomocnicze

Tabela ma możliwość dodawania nowych wierszy i usuwania istniejących.

 $Przewody \ ciepłej \ wody \ o \ temperaturze... - użytkownik wybiera jeden z wariantów, na podstawie którego wstawiane będą wartości <math>ql$  (jednostkowa strata ciepła przewodów) w tabeli.

DN – średnica przewodów ciepłej wody, [mm].

L – długość przewodów ciepłej wody, [m].

*Lokalizacja przewodów* – decyduje, czy przewody są na zewnątrz czy wewnątrz osłony izolacyjnej budynku (w przestrzeni ogrzewanej czy nieogrzewanej).

Typ izolacji – grubość osłony izolacyjnej budynku.

*t*<sub>*cw*</sub> – czas trwania sezonu grzewczego, [h], to wartość pobierana domyślnie przez program bądź wpisywana samodzielnie przez audytora.

Pozostałe wartości w tabeli są wyliczane na podstawie wprowadzonych danych przy pomocy wzorów podanych w *Rozporządzeniu*<sup>1</sup>.

## 2.3.4 Spraw 🛛 ość akumula 🗍 ji

| Akumulacja ciepła:   |                                                             |                                                                     | Sprawność akumulacji   |        |
|----------------------|-------------------------------------------------------------|---------------------------------------------------------------------|------------------------|--------|
| Parametry zasobnika: | Zasobnik ciepłej wody użytkowej wyprodukowany po<br>2005 r. | Zasobnik ciepłej wody użytkowej wyprodukowany po<br>2005 r. Tablice |                        | Oblicz |
|                      |                                                             | Baza                                                                | η <sub>W,s</sub> =0,85 |        |
|                      |                                                             |                                                                     |                        |        |

Rys 33. Okno doboru sprawności akumulacji

W grupie *Akumulacja ciepła* należy wybrać za pomocą listy rozwijalnej *Parametry zasobnika*. Wartości możliwe do wyboru w listach rozwijalnych przedstawione są na podstawie *Rozporządzenia*<sup>1</sup>.

Na podstawie wybranych informacji z list rozwijalnych w grupie *Sprawność akumulacji* zostanie dobrana wartość sprawności. Doboru można dokonać również za pomocą przycisku *Tablice*, po naciśnięciu którego otworzy się odpowiednia tabela z *Rozporządzenia*<sup>1</sup>.

| Sprawn | ności akumulacji ciepła w systemie ciepłej wody η W,s                                                |        | ×    |
|--------|----------------------------------------------------------------------------------------------------|--------|------|
| Lp.    | Zasobnik ciepłej wody użytkowej w systemie<br>przygotowania ciepłej wody użytkowej                   |        | ηw,s |
|        | Zasobnik ciepłej wody użytkowej w systemie<br>przygotowania ciepłej wody użytkowej,<br>wyprodukowany |        |      |
| 1      | a) przed 1995 r.,                                                                                    |        | 0,60 |
|        | b) w latach 1995-2000,                                                                               |        | 0,65 |
|        | c) w latach 2001-2005,                                                                               |        | 0,80 |
|        | d) po 2005 r.                                                                                        |        | 0,85 |
| 2      | System przygotowania ciepłej wody użytkowej bez<br>zasobnika ciepłej wody użytkowej                  |        | 1,00 |
|        |                                                                                                    |        |      |
|        |                                                                                                    | Anuluj | ОК   |

Rys 34. Sprawność akumulacji ciepła w systemie ciepłej wody

Audytor ma możliwość podania własnej wartości bądź wyliczenia wartości sprawności, naciskając przycisk *Oblicz*. Otworzy się wtedy okno pomocnicze:

| Sprav | wność akumulacji c | iepła                    |            |                   | ×  |
|-------|--------------------|--------------------------|------------|-------------------|----|
| Lp.   | V<br>[dm³]         | qs<br>[W/dm³]            | tsw<br>[h] | ∆Qws<br>[kWh/rok] | +  |
| 1     | 500,00             | 0,21                     | 8760,00    | 919,80            | ×  |
|       |                    |                          |            |                   |    |
|       |                    |                          |            |                   | Γħ |
|       |                    |                          |            |                   | Ô  |
|       |                    |                          |            |                   |    |
|       |                    |                          |            |                   |    |
|       | kWb                |                          |            |                   |    |
| ΣΔQ   | ws = 919,80 - rok  | 1 n <sub>WS</sub> = 0,98 | Anuluj     | ОК                |    |

Rys 35. Sprawność akumulacji ciepła – okno pomocnicze

Tabela ma możliwość dodawania nowych wierszy i usuwania istniejących. W tabeli, w celu obliczenia wartości sprawności akumulacji ciepła, należy określić pojemność zasobnika ciepła *V*. Na podstawie wcześniej wprowadzonych danych zostanie określona jednostkowa strata ciepła zasobnika ciepła qs.

t<sub>sw</sub> – czas trwania sezonu grzewczego to wartość pobierana domyślnie przez program bądź wpisywana samodzielnie przez audytora. Pozostałe wartości w tabeli są wyliczane na podstawie wprowadzonych danych przy pomocy wzorów podanych w *Rozporządzeniu*<sup>1</sup>.

#### 2.3.5 Sprawność całkowita

Ostatnią sprawnością, którą odnajdziemy w module *Certyfikat – Ciepła woda użytkowa*, jest *Sprawność całkowita*. Sprawność tę otrzymujemy jako iloczyn sprawności cząstkowych.

```
Sprawność całkowita
n<sub>W,tot</sub> = 0,58
```

Rys 36. Sprawność całkowita systemu c.w.u.

Jeśli użytkownik programu chce dodatkowo scharakteryzować system zaopatrzenia w ciepłą wodę, może w tym celu wypełnić pole *Informacje uzupełniające*.

#### 2.3.6 Ro z e zapotrzebowa ie e ergii elektry z ej koń owej do apędu urządzeń pomo i zy h y temu przygotowa ia iepłej wody

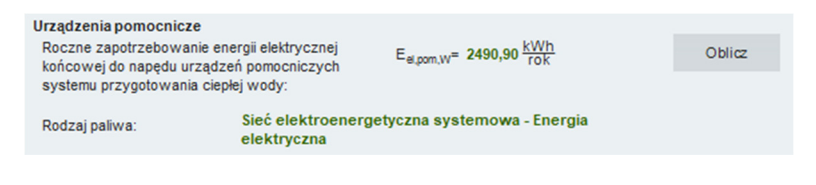

Rys 37. Okno do określenia rocznego zapotrzebowania energii elektrycznej końcowej dla urządzeń pomocniczych systemu c.w.u.

Wartość *Eel,pom,w* audytor może wpisać samodzielnie lub wyliczyć w oknie aktywowanym przyciskiem *Oblicz*.

| Rocz | ne zapotrzebowanie energii elektrycznej końcowej                                                                                                    | i |                              |   |   |               |                  |                 |                |            |                        | × |
|------|----------------------------------------------------------------------------------------------------|---|------------------------------|---|---|---------------|------------------|-----------------|----------------|------------|------------------------|---|
| Ro   | dzaj obliczeń: Wg Rozporządzenia MliR                                                                                                    |   |                              |   |   |               |                  |                 |                |            |                        |   |
| Lp.  | Rodzaj urządzenia pomocniczego                                                                                                    |   | Urządzenia dla<br>wentylacji |   | β | Udział<br>[%] | qel,HV<br>[W/m²] | Ilość<br>[szt.] | tel<br>[h/rok] | Af<br>[m²] | Eel,pom,W<br>[kWh/rok] | + |
| 1    | Pompy cyrkulacyjne w systemie przygotowania<br>ciepiej wody użytkowej o pracy przerywanej do 4<br>godzin na dobę w budynku o powierzchni Af powyżej<br>250 m <sup>2</sup> |   |                              |   |   | <br>100,00    | 0,04             | 1               | 7300           | 4101,20    | 1197,55                | × |
| 2    | Regulacja węzła cieplnego obsługującego system<br>ogrzewania i system przygotowania cieplej wody<br>użytkowej                                                             |   |                              | - |   | <br>40,00     | 0,09             | 1               | 8760           | 4101,20    | 1293,35                | Ē |
|      |                                                                                                    |   |                              |   |   |               |                  |                 |                |            |                        |   |
|      |                                                                                                    |   |                              |   |   |               |                  |                 |                |            |                        |   |
|      |                                                                                                    |   |                              |   |   |               |                  |                 |                |            |                        |   |
| ΣEe  | .pom.W = 2490,90 - <u>kWh</u> rok                                                                                                    |   |                              |   |   |               |                  |                 |                | Anuluj     | ок                     |   |

Rys 38. Okno pomocnicze do określenia rocznego zapotrzebowania energii elektrycznej końcowej dla urządzeń pomocniczych systemu c.w.u. *Rodzaj urządzenia pomocniczego* – użytkownik wybiera z listy jedną z pozycji i na tej podstawie wypełniane są pozostałe kolumny (z wyjątkiem kolumn *Ilość i A<sub>f</sub>*, które użytkownik określa samodzielnie).

 $A_f$  – powierzchnia pomieszczeń o regulowanej temperaturze, [m<sup>2</sup>], uzupełniana jest ręcznie. Pozostałe wartości w tabeli są wyliczane na podstawie wprowadzonych danych przy pomocy wzorów podanych w *Rozporządzeniu*<sup>1</sup>.

#### UWAGA!

Kolejne dwa etapy wykonywania świadectwa charakterystyki energetycznej budynku lub części budynku (np. lokalu), dotyczące działu Chłodzenie oraz działu Oświetlenie, nie są wykonywane dla wszystkich budynków.

Chłodzenie – wykonywane jest tylko w sytuacji, gdy świadectwo charakterystyki energetycznej dotyczy pomieszczeń chłodzonych (klimatyzowanych).

Oświetlenie – wykonywane jest tylko w sytuacji, gdy świadectwo charakterystyki energetycznej dotyczy budynku niemieszkalnego.

# 2.4 KROK 4 – CHŁODZENIE

W kolejnym etapie, *Certyfikat*, zmierzającym do wykonania świadectwa charakterystyki energetycznej, charakteryzuje się system zaopatrzenia w chłód oraz jego rozprowadzenie w budynku (lub części budynku). Pozwoli to na określenie poszczególnych sprawności systemu, koniecznych do wyliczenia rocznego zapotrzebowania energii końcowej na potrzeby systemu chłodzenia.

| 🚺 ArCADia-TERMOCAD 8.0 Licencja dla: WEWNĘTRZNA, NIEK                                                                                                    | OMERCYINA LICENCIA - INTE                                                                                                    | RSOFT (001) - 01. Szkoła wyższa (chłód)                                                                                                    |                       |                                                                                               |               |                                                                                                    | - 0                                                               | ×     |
|----------------------------------------------------------------------------------------------------|----------------------------------------------------------------------------------------------------|----------------------------------------------------------------------------------------------------|-----------------------|-----------------------------------------------------------------------------------------------|---------------|----------------------------------------------------------------------------------------------------|-------------------------------------------------------------------|-------|
| <u>Plik E</u> dycja Ustawienia P <u>o</u> moc                                                                                                    | 日 � lb ヘ 〒 A                                                                                                    | ⊳⊽\$; 81ª ?                                                                                                    |                       |                                                                                               |               |                                                                                                    |                                                                   |       |
| CERTYFIKAT                                                                                                    | Chłodzenie - Świadecty                                                                                                    | wo charakterystyki energetycznej 2015, WT 2021                                                                                                    |                       |                                                                                               |               |                                                                                                    | <u> </u>                                                          |       |
| D+×回盟 ゆ                                                                                                    | Nazwa źródła chłodu                                                                                                    | Nowe źródło chłodzenia                                                                                                    | Informacje uzupełniaj | Informacje uzupełniające                                                                      |               |                                                                                                    | ~                                                                 |       |
| - Certyinat                                                                                                    | Procentowy udział źródł                                                                                                    | la w grupie: 100,00 % 🔘 Obliczony udział wg Q <sub>G. N</sub>                                                                                                    | Oblicz                | 2                                                                                             |               | Kubatura budynku: 15                                                                                                    | 160,00 m <sup>3</sup>                                             |       |
| Budynek referencyjny     Eitat stref     Eitat stref     Eitat stref     Eitat stref     Eródia chłodu     Stródia chłodzenia 100%                       | lédé círálidu inézlefní na polytyce potrzelů<br>círálezeni kolytine (blaku, sterlý): O <sub>Grae</sub> = 96096,49 <u>UVIN</u><br>Efektywność energetyczna wytwarzania chłodu<br>Rodzaj paliwa: Sieć elektroemergetyczna wystemowa - Energia |                                                                                                    |                       | Współ. efektywności energetycznej<br>$w_c = 3,60$ $W_{a,C,C,C_2} = 226,56 \frac{1.CO_2}{T_2}$ |               | Kubatura<br>pomieszczeń<br>ogrzewanych:<br>15160,00 m <sup>3</sup>                                                                                                    | Kubatura<br>pomieszczeń<br>nieogrzewanych:<br>0,00 m <sup>3</sup> |       |
|                                                                                                    | Typ systemu chłodzenia:                                                                                                    | System chłodzenia z bezpośrednim schładzaniem                                                                                                    | Tablice               |                                                                                               | Baza          | Powierzchnia                                                                                                    | Powierzchnia                                                      |       |
|                                                                                                    | Rodzaj systemu chłodzenia:                                                                                                    | System multisplit ze zmiennym przepływem czynnika<br>(VRV, VRF)                                                                                                    | Baza                  | SEER <sub>ref</sub> = 4,10                                                                    |               | budynku Ac:<br>4101,20 m <sup>2</sup>                                                                                                    | zabudowy Az:<br>1218,90 m <sup>2</sup>                            |       |
|                                                                                                    |                                                                                                    |                                                                                                    |                       | SEER = 4,10                                                                                   | Oblicz        | Powierzchnia                                                                                                    | Powierzchnia                                                      |       |
|                                                                                                    | Sprawność przesyłu chłodu                                                                                                    | Provident de la contra la contra la |                       | Sprawność przesyłu                                                                            |               | pomieszczeń<br>ogrzewanych:                                                                                                    | pomieszczeń<br>nieogrzewanych:                                    |       |
|                                                                                                    | Typ systemu:                                                                                                    | Vimetrator monoblekows to ekrapterem                                                                                                    | Tablice               | n <sub>0.4</sub> = 1,00                                                                       |               | 4101,20 m <sup>2</sup>                                                                                                    | 0,00 m <sup>2</sup>                                               |       |
|                                                                                                    | Rodzaj systemu:                                                                                                    | childzonym powietrzem                                                                                                    | Baza                  |                                                                                               |               | Wentylacja stref                                                                                                    |                                                                   |       |
|                                                                                                    | Sprawność regulacji i wyko                                                                                                    | rzystania chłodu                                                                                                    |                       | Sprawność regulacji                                                                           |               | Typ wentylacji: mechaniczna                                                                                                    |                                                                   |       |
|                                                                                                    | Rodzaj instalacji:                                                                                                    | Instalacje hydrauliczne systemu chłodzenia<br>wyposażone w zawory regulacyjne dwudrogowe                                                                                                    | Tablice               | 0. 0.94                                                                                       |               | Strumień powietrza                                                                                                    | etrza Strumień powietrza                                          |       |
|                                                                                                    | Wyposażenie:                                                                                                    | Regulacja ciągła                                                                                                    | Baza                  | 110,4 - 414 4                                                                                 |               | wywiewanego V <sub>e</sub> :                                                                                                    | nawiewanego V <sub>sup</sub> :<br>15160.00 m <sup>3</sup> /b      | 4     |
|                                                                                                    | Sprawność akumulacji chło                                                                                                    | du                                                                                                    |                       | Sprawność akumulac                                                                            | μ             |                                                                                                    |                                                                   | - 1   |
|                                                                                                    | Parametry zasobnika:                                                                                                    | System chłodzenia bez zasobnika chłodu                                                                                                    | Tablice               | n <sub>c.s</sub> = 1,00                                                                       |               | Sezonowe                                                                                                    | zapotrzebowanie                                                   |       |
| -                                                                                                    |                                                                                                    |                                                                                                    | Beza                  |                                                                                               |               | zapotrzebowanie<br>na ciepło budynku                                                                                                    | na ciepło budynku                                                 |       |
|                                                                                                    | Urządzenia pomocnicze<br>Roczne zapotrzebowanie er                                                                                                    | tergi elektrycznej                                                                                                    |                       | Urządzenia pomocnic                                                                           | 20            | Q <sub>6</sub> :                                                                                                    | Q <sub>b, A</sub> na<br>powierzchnię:                             |       |
|                                                                                                    | końcowej do napędu urządz                                                                                                    | teň pomocniczych E <sub>el,pom.C</sub> = 3794,48 AVVII                                                                                                    | Oblicz                | w <sub>el</sub> = 3,00 W <sub>epon.C.CC</sub>                                                 | - 93,87 100 j | 39888,35 KWN/TOK                                                                                                    | 9,73 kWh/(m <sup>2</sup> -rok)                                    |       |
| Ogramaniki kentrjanja<br>Celaki kodu upiteka<br>Ostatemi<br>Deketi<br>Deketi<br>Deketi<br>Deketi<br>RESCIONE<br>OstaTENIA CIRPANE<br>ERTYTISKA<br>RADUTY | Rodzaj pakwa:                                                                                                    | Sec Existinone getyczna systemowa - triergia<br>existryczna                                                                                                    |                       | Sprawność cełkowita<br>n <sub>c.m</sub> =3,85                                                 | Baza          | Wskažnik<br>sezonowego<br>zapotrzebowania<br>na ciepło E:<br>2,63 kW/h/(m <sup>3</sup> -rok)<br>Graniczny wskaźnik<br>sezonowego<br>zapotrzebowania<br>na ciepło do<br>oprzewania<br>< | Współczynnik<br>kształtu A/V:<br>0,29 1/m                         | ~     |
|                                                                                                    | Raport o bledach                                                                                                    |                                                                                                    |                       |                                                                                               |               |                                                                                                    |                                                                   |       |
| < (9/12) >                                                                                                    | B B                                                                                                    |                                                                                                    | R L                   | A A                                                                                           | <b>A</b> .    | L B                                                                                                    | 🔄 Zan                                                             | iknij |

Rys 39. Okno dialogowe Chłodzenie

## 2.4.1 W pół zy lik efektyw oś i e ergety z ej wytwarza ia hłodu

| Efektywność energetyczna w | Współ. efektywności energetyczn                                                       |         |                                             |           |
|----------------------------|---------------------------------------------------------------------------------------|---------|---------------------------------------------|-----------|
| Rodzaj paliwa:             | Sieć elektroenergetyczna systemowa - Energia                                          |         | W <sub>C</sub> = 3,00 W <sub>e,C,CO</sub> = | 225,56 TJ |
| Typ systemu chłodzenia:    | System chłodzenia z bezpośrednim schładzaniem                                         | Tablice |                                             | Baza      |
| Rodzaj systemu chłodzenia: | System multisplit ze zmiennym przepływem czynnika<br>i systemu chłodzenia: (VRV, VRF) |         | SEER <sub>ref</sub> = 4,10                  |           |
|                            |                                                                                       |         | SEER = 4,10                                 | Oblicz    |
|                            |                                                                                       |         |                                             |           |

#### Rys 40. Okno doboru sprawności wytwarzania chłodu

W grupie *Efektywność energetyczna wytwarzania chłodu* należy wybrać za pomocą listy rozwijalnej: *Rodzaj paliwa, Typ systemu chłodzenia* występujący w budynku oraz *Rodzaj systemu chłodzenia*. Wartości możliwe do wyboru w listach rozwijalnych przedstawione są na podstawie *Rozporządzenia*<sup>1</sup>. Istnieje także możliwość podania własnych wartości.

Na podstawie wybranych danych z list rozwijalnych w grupie tej zostanie dobrany współczynnik SEER. Doboru można dokonać również za pomocą przycisku *Tablice*, po naciśnięciu którego otworzy się tabela z *Rozporządzenia*<sup>1</sup>.

| Wartości referencyjnego współ. efektywności energetycznej wytworzenia chłodu SEERref |                                                                                       |         |   |  |  |  |  |
|--------------------------------------------------------------------------------------|---------------------------------------------------------------------------------------|---------|---|--|--|--|--|
| L.p.                                                                                 | Rodzaj systemu chłodzenia                                                             | SEERref | ^ |  |  |  |  |
| 1                                                                                    | Agregaty do schładzania cieczy ze skraplaczem chłodzonym powietrz                     | :em *)  |   |  |  |  |  |
| 1.1                                                                                  | Sprężarki spiralne typu scroll + czynnik R407C                                        | 3,8     |   |  |  |  |  |
| 1.2                                                                                  | Sprężarki spiralne typu scroll + czynnik R410A                                        | 4,0     |   |  |  |  |  |
| 1.3                                                                                  | Sprężarki spiralne typu scroll + inny czynnik                                         | 3,6     |   |  |  |  |  |
| 1.4                                                                                  | Sprężarki śrubowe + czynnik R407C                                                     | 3,1     |   |  |  |  |  |
| 1.5                                                                                  | Sprężarki śrubowe + czynnik R134a                                                     | 3,5     |   |  |  |  |  |
| 1.6                                                                                  | Sprężarki śrubowe + inny czynnik                                                      | 3,0     |   |  |  |  |  |
| 1.7                                                                                  | Sprężarki inne                                                                        | 2,8     |   |  |  |  |  |
| 2                                                                                    | Agregaty do schładzania cieczy ze skraplaczem chłodzonym cieczą **                    | )       |   |  |  |  |  |
| 2.1                                                                                  | Sprężarki spiralne typu scroll + czynnik R407C                                        | 5,0     |   |  |  |  |  |
| 2.2                                                                                  | Sprężarki spiralne typu scroll + czynnik R410A                                        | 5,6     |   |  |  |  |  |
| 2.3                                                                                  | Sprężarki spiralne typu scroll + inny czynnik                                         | 4,7     |   |  |  |  |  |
| 2.4                                                                                  | Sprężarki śrubowe + czynnik R407C                                                     | 4,5     |   |  |  |  |  |
| 2.5                                                                                  | Sprężarki śrubowe + czynnik R134a                                                     | 5,4     |   |  |  |  |  |
| 2.6                                                                                  | Sprężarki śrubowe + inny czynnik                                                      | 4,2     |   |  |  |  |  |
| 2.7                                                                                  | Sprężarki inne                                                                        | 3,9     |   |  |  |  |  |
| 3                                                                                    | System chłodzenia z bezpośrednim schładzaniem powietrza                               | •       |   |  |  |  |  |
| 3.1                                                                                  | Klimatyzator (split lub monoblok o wydajności chłodniczej < 12kW) +<br>R407C          | 3,3     |   |  |  |  |  |
| 3.2                                                                                  | Klimatyzator (split lub monoblok o wydajności chłodniczej < 12kW) +<br>R410A          | 3,9     |   |  |  |  |  |
| 3.3                                                                                  | Klimatyzator (split lub monoblok o wydajności chłodniczej < 12kW) +<br>inny czynnik   | 3,0     |   |  |  |  |  |
| 3.4                                                                                  | System multisplit ze zmiennym przepływem czynnika (VRV, VRF)                          | 4,1     |   |  |  |  |  |
| 3.5                                                                                  | Agregat skraplający + chłodnica w centrali o wydajności chłodniczej ><br>12kW + R407C | 3,0     |   |  |  |  |  |
| 3.6                                                                                  | Agregat skraplający + chłodnica w centrali o wydajności chłodniczej ><br>12kW + R410A | 3,4     | ~ |  |  |  |  |
|                                                                                      | Anuluj                                                                                | ОК      |   |  |  |  |  |

# Rys 41. Referencyjny współczynnik efektywności energetycznej wytwarzania chłodu – okno pomocnicze

Audytor ma także możliwość podania własnej wartości.

## 2.4.2 Spraw ość prze yłu hłodu

| Sprawność przesyłu chłodu |                                                                  |         | Sprawność przesyłu |  |
|---------------------------|------------------------------------------------------------------|---------|--------------------|--|
| Typ systemu:              | Bezpośrednie zdecentralizowane                                   | Tablice | no = 1.00          |  |
| Rodzaj systemu:           | Klimatyzator monoblokowy ze skraplaczem<br>chłodzonym powietrzem | Baza    | 10,0 1,00          |  |
|                           |                                                                  |         |                    |  |

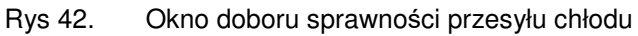

W grupie *Sprawność przesyłu chłodu* należy wybrać za pomocą listy rozwijalnej *Typ systemu* oraz *Rodzaj systemu*. Wartości możliwe do wyboru w listach rozwijalnych przedstawione są na podstawie *Rozporządzenia*<sup>1</sup>. Istnieje także możliwość podania własnych wartości.

Na podstawie wybranych w grupie *Sprawność przesyłu chłodu* informacji z list rozwijalnych zostanie dobrana sprawność. Doboru można dokonać również za pomocą przycisku *Tablice*, po naciśnięciu którego otworzy się tabela z *Rozporządzenia*<sup>1</sup>.

| Wartos | ści sprawności transportu energii chłodniczej η C,d                                                                                                    | ×     |
|--------|----------------------------------------------------------------------------------------------------|-------|
|        | Rodzaj systemu chłodzenia                                                                                                    | η C,d |
| 1      | Chłodzenie bezpośrednie zdecentralizowane                                                                                                    |       |
| 1.1    | Klimatyzator monoblokowy ze skraplaczem<br>chłodzonym powietrzem                                                                                             | 1,0   |
| 1.2    | Klimatyzator monoblokowy ze skraplaczem<br>chłodzonym wodą                                                                                                   | 1,0   |
| 1.3    | Klimatyzator rozdzielczy (split) ze skraplaczem<br>chłodzonym powietrzem                                                                                     | 1,0   |
| 1.4    | Klimatyzator rozdzielczy (split) ze skraplaczem<br>chłodzonym wodą                                                                                           | 1,0   |
| 1.5    | Klimatyzator rozdzielczy (duo-split) ze skraplaczem<br>chłodzonym powietrzem                                                                                 | 0,98  |
| 1.6    | Klimatyzator rozdzielczy (duo-split) ze skraplaczem<br>chłodzonym wodą                                                                                       | 0,98  |
| 1.7    | System VRV i VRF                                                                                                    | 0,95  |
| 2      | Chłodzenie bezpośrednie scentralizowane                                                                                                    |       |
|        | Jednoprzewodowa instalacja powietrzna                                                                                                    | 0,90  |
| 3      | System chłodzenia z cieczą pośredniczącą                                                                                                    |       |
|        | a) układ prosty (bez podziału na obiegi), temperatury<br>zasilania cieczy chłodzącej w przedziale od 6 do 8°C                                                | 0,92  |
|        | <li>b) układ z podziałem na obiegi pierwotny i wtórny,<br/>temperatury zasilania cieczy chłodzącej w przedziale<br/>od 6 do 8°C</li>                         | 0,96  |
|        | c) układ zasilający klimakonwektory bez osuszania<br>powietrza, w tym belki chłodzące, temperatury<br>zasilania cieczy chłodzącej w przedziale od 12 do 16°C | 0,98  |
|        |                                                                                                    |       |
|        | Anuluj                                                                                                    | ок    |

Rys 43. Sprawność transportu energii chłodniczej – okno pomocnicze

Audytor będzie miał także możliwość podania własnej wartości.

### 2.4.3 Spraw ość regula ji i wykorzy ta ia hłodu

| Sprawność regulacji i wyko |                                                                                          | Sprawność regulacji |              |
|----------------------------|------------------------------------------------------------------------------------------|---------------------|--------------|
| Rodzaj instalacji:         | Instalacje hydrauliczne systemu chłodzenia<br>wyposażone w zawory regulacyjne dwudrogowe | Tablice             | 0. = 0.94    |
| Wyposażenie:               | Regulacja ciągła                                                                         | Baza                | 11C,a - 0,04 |

Rys 44. Okno doboru sprawności regulacji i wykorzystania chłodu

W grupie *Sprawność regulacji i wykorzystania chłodu* należy wybrać za pomocą listy rozwijalnej *Rodzaj instalacji* i jej *Wyposażenie*. Wartości możliwe do wyboru w listach rozwijalnych przedstawione są na podstawie *Rozporządzenia*<sup>1</sup>. Istnieje także możliwość podania własnych wartości.

Na podstawie wybranych w grupie *Sprawność regulacji wykorzystania chłodu* informacji z list rozwijalnych zostanie dobrana sprawność. Doboru można dokonać również za pomocą przycisku *Tablice*, po naciśnięciu którego otworzy się tabela z *Rozporządzenia*<sup>1</sup>.

| Lp. |                                                                                                    |                                    | η C,e |  |
|-----|----------------------------------------------------------------------------------------------------|------------------------------------|-------|--|
| 1   | Instalacje hydrauliczne systemu chł<br>wyposażone w zawory regulacyjne<br>zainstalowane przy chłodnicach pov                                                                                                    | odzenia<br>dwudrogowe<br>vietrza:  |       |  |
|     | a) regulacja skokowa                                                                                                    |                                    | 0,92  |  |
|     | b) regulacja ciągła                                                                                                    | 0,94                               |       |  |
| 2   | Instalacje hydrauliczne systemu chł<br>wyposażone w zawory regulacyjne<br>zainstalowane przy chłodnicach pow                                                                                                    | odzenia<br>trójdrogowe<br>vietrza: |       |  |
| _   | a) regulacja skokowa                                                                                                    | 0,94                               |       |  |
|     | b) regulacja ciągła                                                                                                    | 0,96                               |       |  |
| 3   | Instalacje hydrauliczne systemu chłodzenia<br>wyposażone w zawory regulacyjne dwudrogowe z<br>automatycznym równoważeniem ciśnień (typu PIBCV)<br>zainstalowane przy chłodnicach powietrza oraz w<br>elektronicznie sterowana pompe: |                                    |       |  |
|     | a) regulacja skokowa                                                                                                    |                                    | 0,96  |  |
|     | b) regulacja ciągła                                                                                                    |                                    | 0,98  |  |
|     |                                                                                                    |                                    |       |  |
|     |                                                                                                    | Anului                             | ок    |  |

Rys 45. Sprawność regulacji i wykorzystania chłodu – okno pomocnicze

Audytor będzie miał także możliwość podania własnej wartości.

#### 2.4.4 Spraw ość akumula ji hłodu

| Sprawność akumulacji cł |                                        | Sprawność akumulacji |              |
|-------------------------|----------------------------------------|----------------------|--------------|
| Parametry zasobnika:    | System chłodzenia bez zasobnika chłodu | Tablice              | 0 =1.00      |
|                         |                                        | Baza                 | 11C,8 - 1,00 |

Rys 46. Okno doboru sprawności akumulacji chłodu

W grupie *Sprawność akumulacji chłodu* należy wybrać za pomocą listy rozwijalnej *Parametry zasobnika*. Wartości możliwe do wyboru w listach rozwijalnych przedstawione są na podstawie *Rozporządzenia*<sup>1</sup>. Istnieje także możliwość podania własnych wartości.

Na podstawie wybranych w grupie danych z listy rozwijanej zostanie dobrana sprawność. Doboru można dokonać również za pomocą przycisku *Tablice*, po naciśnięciu którego otworzy się tabela z *Rozporządzenia*<sup>1</sup>.

| Wartoś | ci sprawności akumulacji chłodu η C,s                                                                                                    |       | × |
|--------|----------------------------------------------------------------------------------------------------|-------|---|
| Lp.    | Parametry zasobnika chłodu i jego usytuowanie                                                                                                    | η C,s |   |
| 1      | Zasobnik chłodu w systemie chłodzenia o<br>temperaturach zasilania cieczy chłodzącej w przedziałe<br>od 6 do 8°C wewnątrz przestrzeni chłodzonej   | 0,94  |   |
| 2      | Zasobnik chłodu w systemie chłodzenia o<br>temperaturach zasilania cieczy chłodzącej w przedziałe<br>od 6 do 8°C poza przestrzenią chłodzoną       | 0,92  |   |
| 3      | Zasobnik chłodu w systemie chłodzenia o<br>temperaturach zasilania cieczy chłodzącej w przedziałe<br>od 12 do 16°C wewnątrz przestrzeni chłodzonej | 0,96  |   |
| 4      | Zasobnik chłodu w systemie chłodzenia o<br>temperaturach zasilania cieczy chłodzącej w przedziale<br>od 12 do 16°C poza przestrzenią chłodzoną     | 0,94  |   |
| 5      | System chłodzenia bez zasobnika chłodu                                                                                                    | 1,00  |   |
|        | Anuluj                                                                                                    | ок    |   |

#### Rys 47. Wartości sprawności akumulacji chłodu

Audytor będzie miał także możliwość podania własnej wartości.

#### 2.4.5 Spraw ość ałkowita

| Sprawność całkowita       |
|---------------------------|
| η <sub>C,tot</sub> = 3,85 |

#### Rys 48. Okno wynikowe sprawności całkowitej

Sprawność całkowita systemu chłodzenia jest liczona jako iloczyn sprawności cząstkowych i współczynnika SEER.

Jeśli użytkownik programu chce dodatkowo scharakteryzować system chłodzenia, może w tym celu wypełnić pole *Informacje uzupełniające*.

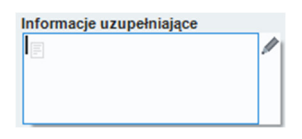

Rys 49. Okno informacji uzupełniających

Ostatnie pole zakładki Chłodzenie to Roczne zapotrzebowanie energii elektrycznej końcowej do napędu urządzeń pomocniczych.

| Urządzenia pomocnicze                                  |                                                             |        | Urządzenia pomocnicze                                        |
|--------------------------------------------------------|-------------------------------------------------------------|--------|--------------------------------------------------------------|
| Roczne zapotrzebowanie er<br>końcowej do napędu urządz | eń pomocniczych E <sub>el,pam,C</sub> = 3794,48 <u>kWh</u>  | Oblicz | $w_{el} = 3,00$ $W_{e,pom,C,CO_2} = 93,87 \frac{t CO_2}{TJ}$ |
| Rodzaj paliwa:                                         | Sieć elektroenergetyczna systemowa - Energia<br>elektryczna |        | Baza                                                         |

Rys 50. Okno do określenia rocznego zapotrzebowania energii elektrycznej końcowej dla urządzeń pomocniczych

Wartość *Eel,pom, c* audytor może wpisać samodzielnie lub wyliczyć w oknie aktywowanym przyciskiem *Oblicz*.

| Rocz | ne zapotrzebowanie energii elektrycznej końcowej                                        |                              |      |               |                  |                 |                                   |                |            |                        | ×   |
|------|-----------------------------------------------------------------------------------------|------------------------------|------|---------------|------------------|-----------------|-----------------------------------|----------------|------------|------------------------|-----|
| Ro   | dzaj obliczeń: Wg Rozporządzenia MliR                                                   |                              |      |               |                  |                 |                                   |                |            |                        |     |
| Lp.  | Rodzaj urządzenia pomocniczego                                                          | Urządzenia dla<br>wentylacji | β    | Udział<br>[%] | qel,HV<br>[W/m²] | Ilość<br>[szt.] | Uwzględnij<br>sezon<br>chłodniczy | tel<br>[h/rok] | Af<br>[m²] | Eel,pom,C<br>[kWh/rok] | +   |
| 1    | Wentylator w centrali nawiewno-wywiejnej,<br>krotność wymiany powietrza powyżej 0,6 1/h | . 💌                          | 0,20 | 100,00        | 1,30             | 1               |                                   | 1752           | 1666,00    | 3794,48                | ×   |
|      |                                                                                         |                              |      |               |                  |                 |                                   |                |            |                        | Π'n |
|      |                                                                                         |                              |      |               |                  |                 |                                   |                |            |                        | Ē   |
|      |                                                                                         |                              |      |               |                  |                 |                                   |                |            |                        |     |
|      |                                                                                         |                              |      |               |                  |                 |                                   |                |            |                        |     |
|      |                                                                                         |                              |      |               |                  |                 |                                   |                |            |                        |     |
|      | klatb                                                                                   |                              |      |               |                  |                 |                                   |                |            |                        |     |
| ΣEe  | pom,C = 3794,48rok                                                                      |                              |      |               |                  |                 |                                   | An             | uluj       | ОК                     |     |

# Rys 51. Roczne zapotrzebowanie energii elektrycznej końcowej na urządzenia pomocnicze – okno pomocnicze

*Rodzaj urządzenia pomocniczego* – użytkownik wybiera z listy jedną z pozycji i na tej podstawie wypełniane są pozostałe kolumny (z wyjątkiem kolumn *Ilość i Af*, które użytkownik określa samodzielnie).

 $A_f$  – powierzchnia pomieszczeń o regulowanej temperaturze powietrza (chłodzona) uzupełniana jest ręcznie. Pozostałe wartości w tabeli są wyliczane na podstawie wprowadzonych danych przy pomocy wzorów podanych w *Rozporządzeniu*<sup>1</sup>.

# 2.5 KROK 5 – OŚWIETLENIE

W module *Certyfikat*, zmierzającym do wykonania świadectwa charakterystyki energetycznej, etap *Oświetlenie* służy scharakteryzowaniu systemu oświetlenia budynku innego niż mieszkalny. Pozwoli to wyliczyć roczne jednostkowe zapotrzebowanie na energię końcową na cele oświetlenia wbudowanego.

| 🚺 ArCADia-TERMOCAD 8.0 Licencja dla: WEWNĘTRZNA, NIEK                        | DMERCYINA LICENCIA - INTERS                                                                                                    | SOFT [001] - 01. Szkoła wyższa (chłód)                                                                                                    |                             |                  |                                                                                                    |                                                                                             | - 0                                                                                                    | ×    |
|------------------------------------------------------------------------------|----------------------------------------------------------------------------------------------------|----------------------------------------------------------------------------------------------------|-----------------------------|------------------|----------------------------------------------------------------------------------------------------|---------------------------------------------------------------------------------------------|----------------------------------------------------------------------------------------------------|------|
| <u>Plik E</u> dycja Ustawienia P <u>o</u> moc                                | 巴 夕 lb ヘ 〒 ル 〒 &  B <sup>b</sup> ?                                                                                                    |                                                                                                    |                             |                  |                                                                                                    |                                                                                             |                                                                                                    |      |
| CERTYFIKAT                                                                   | Oświetlenie - Świadectw                                                                                                    | vo charakterystyki energetyczn                                                                                                    |                             |                  |                                                                                                    |                                                                                             |                                                                                                    |      |
| Q = 100 (100 (100 (100 (100 (100 (100 (10                                    | Nazwa grupy: Nowe źródło                                                                                                    | światła Wybór sposobu ob                                                                                                    | Na podstawie r              | atężenia i skute | czności oświetlenia                                                                                                    | WYNIKI OGÓLNE                                                                               |                                                                                                    |      |
| Certyfikat                                                                   | Wytwarzanie<br>Sieć elektroenergetyczna systemowa - Energia<br>Rodzaj pałwa elektryczna                                                                                                    |                                                                                                    |                             |                  | $\begin{array}{llllllllllllllllllllllllllllllllllll$                                                                                   | Kubatura budynku: 15160,00 m <sup>3</sup>                                                   |                                                                                                    |      |
| Zródis świstła     Zwiek zródło świstła     Szkola                           | Užytkowanie oświetlenia<br>Rodzaj budynku:<br>Wokow światla dzieposop                                                                                                    | Budynki na cele edukacyjne                                                                                                    |                             | Tablice          | Baza<br>Czas użytkowania oświetlenia<br>$t_0 = 1500,00 \frac{h}{rok} t_N = 200,00 \frac{h}{rok}$<br>Were wnierse interestinte distance | pomieszczeń<br>ogrzewanych:<br>15160,00 m <sup>3</sup><br>Powierzchnia                      | pomieszczeń<br>nieogrzewanych:<br>0,00 m <sup>3</sup><br>Powierzchnia                                                       |      |
|                                                                              | Rodzaj regulacji                                                                                                    | Ściemnienie fotokomórkowe z czuł<br>dzienne                                                                                                    | ością na światło            | Tablice          | F <sub>0</sub> =0,80                                                                                                    | budynku Ac:<br>4101,20 m <sup>2</sup>                                                       | zabudowy Az:<br>1218,90 m <sup>2</sup>                                                                                      |      |
|                                                                              | Wpływ nieobecności pracowi<br>Rodzaj regulacji:                                                                                                    | ników w miejscu pracy<br>Automatyczne włączenie/automatyc                                                                                                    | zne wyłączenie              | Tablice          | Wsp. wpływu nieobecności pracowni<br>F <sub>O</sub> = 0,90                                                                             | Powierzchnia<br>pomieszczeń                                                                 | Powierzchnia<br>pomieszczeń                                                                                                 |      |
|                                                                              | Wpływ obniżenia natężenia o<br>Regulacja prowadząca o                                                                                                    | świetlenia<br>do utrzymania natężenia oświetlenia                                                                                                    | na poziomie wymaganj        | m                | Wsp. obniženia natęženia oświetlenia                                                                                                   | ogrzewanych:<br>4101,20 m <sup>2</sup>                                                      | nieogrzewanych:<br>0,00 m <sup>2</sup>                                                                                      |      |
|                                                                              | Wapółczynnik uwzględr                                                                                                    | niający obniżenie natężenia oświetlenia:                                                                                                    | MF=0,80                     |                  | P <sub>0</sub> = <u>2</u> = 0,90                                                                                                    | Wentylacia stref                                                                            |                                                                                                    |      |
|                                                                              | Parametry obliczen jednostko<br>Eksploatacyjne nateżenie okw                                                                                                    | Aarametry obliczeń jednostkowej mocy opraw oświetleniowych Suma mocy opraw oświetleniowych Fizatiataczine natożenie rówietlenia w romieszczenia: Fizatiataczine natożenie rówietlenia w romieszczenia: Fizatiataczine natożenie rówietlenia w romieszczenia: |                             |                  |                                                                                                    |                                                                                             | niczna                                                                                                    |      |
|                                                                              | sauteczność świetina:                                                                                                    |                                                                                                    | n <sub>2</sub> = 104,00 (0) | Tablice          | P <sub>n</sub> =4.3 A <sub>c</sub> $\frac{E_m}{n_2}$ =50870.65 W                                                                       | Strumień powietrza                                                                          | Strumień powietrza                                                                                                    |      |
|                                                                              | Parametry do obliczeń średniej ważonej mocy jednostkowej i zapotrzebowania energii Informacje uzupełniające<br>Powierzchola użstawa osow pomieszczeń A, = 4101,20 m² E                             |                                                                                                    |                             |                  | Informacje uzupelniające                                                                                                    | wywiewanego V <sub>ec</sub> :<br>15160,00 m <sup>3</sup> /h                                 | nawiewanego V <sub>svp</sub> :<br>15160,00 m <sup>3</sup> /h                                                                |      |
|                                                                              |                                                                                                    |                                                                                                    |                             |                  |                                                                                                    | Sezonowe<br>Zapotrzebowanie<br>na ciepło budynku<br>Qh:<br>39888,35 kWh/rok                 | Sezonowe<br>zapotrzebowanie<br>na ciepło budynku<br>Q <sub>h. A</sub> na<br>powierzchnię:<br>9,73 kWh/(m <sup>2</sup> ·rok) |      |
| Ogrzewanie i wentylacja<br>Ciepia woda użytkowa<br>Chłodzenie<br>Dówietlenie | Energia pasožytnicza ryczałto                                                                                                    | 5w3                                                                                                    |                             |                  |                                                                                                    | Wskaźnik<br>sezonowego<br>zapotrzebowania<br>na ciepło E:<br>2,63 kWh/(m <sup>2</sup> -rok) | Współczynnik<br>kształtu A/V:<br>0,29 1/m                                                                                   |      |
| DANE WEJŚCIOWE                                                               | 🗌 Na ładowanie baterii opraw awaryjnych 🔛 Na podtrzymanie systemów kontroli                                                                                                    |                                                                                                    |                             |                  |                                                                                                    |                                                                                             |                                                                                                    |      |
| OBLICZENIA CIEPLNE<br>CERTYFIKAT<br>RAPORTY                                  | $\begin{split} W_{L1} = & \frac{P_{0} \cdot F_{0}}{1000} \left( (F_{0} \cdot F_{0} t_{0}) + (F_{0} \cdot t_{0}) \right) \\ LENI = & \frac{W_{L1} + W_{D1}}{A_{L}} = 20.34 \frac{k}{m} \end{split}$ | )]=67576,58 <u>KWh</u><br>rok W <sub>PJ</sub> =15824,2<br>KWh<br>r <sup>2</sup> rok Tablice                                                                                                    | 6 <u>kWh</u><br>rok         |                  |                                                                                                    | sezonowego<br>zapotrzebowania<br>na ciepło do<br>ogrzewania                                 | _                                                                                                    | ~    |
|                                                                              | Report o bledach                                                                                                    |                                                                                                    |                             |                  |                                                                                                    |                                                                                             | ,                                                                                                    |      |
| < [10/12] >                                                                  | D D                                                                                                    | D E                                                                                                    | 12                          | 2                |                                                                                                    | 4 4                                                                                         | 2ani                                                                                                    | knij |

Rys 52. Okno dialogowe Oświetlenie

Etap ten wyświetlany jest tylko dla budynków niemieszkalnych.

Po lewej stronie okna znajdują się przyciski wyboru etapów modułu *Certyfikat* oraz umieszczone ponad nimi pole drzewka, które zawiera utworzone grupy (jeśli w budynku jest kilka stref i przydzielono je do osobnych grup ze względu np. na odmienne funkcje). W etapie *Oświetlenie* można dodać źródła światła i przydzielić do nich wybrane strefy pomieszczeń o takiej samej charakterystyce oświetleniowej.

*Nazwa grupy* – w polu tym wyświetlana jest nazwa zaznaczonej w drzewku grupy; użytkownik może zmieniać nazwy grup.

#### 2.5.1 Cza użytkowa ia oświetle ia

| Użytkowanie oświetlenia |                            |         | Czas użytkowania oświetlenia  |                              |  |  |
|-------------------------|----------------------------|---------|-------------------------------|------------------------------|--|--|
| Rodzaj budynku:         | Budynki na cele edukacyjne | Tablice | $t_D = 1800,00 \frac{h}{rok}$ | $t_N = 200,00 \frac{h}{rok}$ |  |  |

Rys 53. Czas użytkowania oświetlenia

W grupie *Czas użytkowania oświetlenia* należy wskazać *Rodzaj budynku*. Na podstawie wybranego *Rodzaju budynku* uzupełniane jest okno *Czas użytkowania oświetlenia* z danymi:

to-czas użytkowania oświetlenia w ciągu dnia,

*tN* – czas użytkowania oświetlenia w ciągu nocy.

Doboru można dokonać również za pomocą przycisku *Tablice*, po naciśnięciu którego otworzy się tabela z normy PN-EN 15193.

| Roczne odniesieniowe czasy użytkowania oświetlenia w budynkach. 🛛 🗙 |                                |           |                                           |       |     |  |
|---------------------------------------------------------------------|--------------------------------|-----------|-------------------------------------------|-------|-----|--|
| Lp.                                                                 | Typy budynków                  | Standardo | Standardowe godziny rocznego<br>działania |       |     |  |
|                                                                     |                                | t D       | t N                                       | t O   |     |  |
| 1                                                                   | Biura                          | 2250      | 250                                       | 2500  | 0,2 |  |
| 2                                                                   | Budynki na cele<br>edukacyjne  | 1800      | 200                                       | 2000  | 0,2 |  |
| 3                                                                   | Szpitale                       | 3000      | 2000                                      | 5000  | 0   |  |
| 4                                                                   | Hotele                         | 3000      | 2000                                      | 5000  | 0   |  |
| 5                                                                   | Restauracje                    | 1250      | 1250                                      | 2500  | 0   |  |
| 6                                                                   | Obiekty sportowe               | 2000      | 2000                                      | 4000  | 0   |  |
| 7                                                                   | Usługi hurtowe i<br>detaliczne | 3000      | 2000                                      | 5000  | 0   |  |
| 8                                                                   | Zakłady produkcyjne            | 2500      | 1500                                      | 5000  | 0   |  |
| 9                                                                   | Inne                           |           |                                           |       | 0   |  |
|                                                                     |                                |           |                                           |       |     |  |
|                                                                     |                                |           | Ar                                        | nuluj | ок  |  |

Rys 54. Czas użytkowania oświetlenia – okno pomocnicze

to-czas użytkowania oświetlenia będący sumą czasów to i tn.

### 2.5.2 Wpływ światła dzie 🗆 ego

| Wpływ światła dziennego | Ściemnienie fotokomórkowe z czułością na światło | Tablice | Wsp. wpływu światła dziennego |
|-------------------------|--------------------------------------------------|---------|-------------------------------|
| Rodzaj regulacji:       | dzienne                                          |         | F <sub>D</sub> = 0,80         |
| Rys 55.                 | Wpływ światła dziennego                          |         |                               |

W grupie *Wpływ światła dziennego* należy wybrać za pomocą listy rozwijalnej *Rodzaj regulacji.* Wartości możliwe do wyboru w listach rozwijalnych przedstawione są na podstawie normy PN-EN 15193.

Na podstawie wybranych informacji z listy rozwijalnej zostanie dobrany współczynnik uwzględniający wykorzystanie światła dziennego w oświetleniu *FD*. Doboru można dokonać również za pomocą przycisku *Tablice*, po naciśnięciu którego otworzy się tabela z normy PN-EN 15193.

| Uwzglę | Uwzględnienie wpływu światła dziennego w budynkach. X |                                                                   |     |  |  |  |
|--------|-------------------------------------------------------|-------------------------------------------------------------------|-----|--|--|--|
|        | Typ budynku                                           | Typ sterowania                                                    | F D |  |  |  |
|        |                                                       | Ręczny                                                            | 1,0 |  |  |  |
| 1      | Biuro, obiekty sportowe,<br>zakłady produkcyjne       | Ściemnienie<br>fotokomórkowe z<br>czułością na światło<br>dzienne | 0,9 |  |  |  |
| 2      | Restauracje, usługi hurtowe i<br>detaliczne           | Ręczny                                                            | 1,0 |  |  |  |
|        |                                                       | Ręczny                                                            | 1,0 |  |  |  |
| 3      | Budynki na cele edukacyjne,<br>szpitale               | Ściemnienie<br>fotokomórkowe z<br>czułością na światło<br>dzienne | 0,8 |  |  |  |
|        |                                                       |                                                                   |     |  |  |  |
|        |                                                       | Anuluj                                                            | ок  |  |  |  |

Rys 56. Wpływ światła dziennego – okno pomocnicze

#### 2.5.3 Wpływ 🛛 ieobe 🗔 oś 🖬 pra 🖉 ow 🔤 ików w miej 💷 u pra 🖓

| Wpływ nieobecności praco | wników w miejscu pracy                         |         | Wsp. wpływu nieobecności pracowników |
|--------------------------|------------------------------------------------|---------|--------------------------------------|
| Rodzaj regulacji:        | Automatyczne włączenie/automatyczne wyłączenie | Tablice | F <sub>O</sub> = 0,90                |

Rys 57. Wpływ nieobecności pracowników w miejscu pracy

W grupie *Wpływ nieobecności pracowników w miejscu pracy* należy wybrać za pomocą listy rozwijalnej *Rodzaj regulacji*. Wartości możliwe do wyboru w listach rozwijalnych przedstawione są na podstawie normy PN-EN 15193.

Na podstawie wybranych informacji z listy rozwijalnej zostanie dobrany współczynnik uwzględniający wpływ obecności pracowników w miejscu pracy *Fo*. Doboru można dokonać również za pomocą przycisku *Tablice*, po naciśnięciu którego otworzy się tabela z normy PN-EN 15193.

| Uwzględnienie wpływu nieobecności pracowników w miejscu pracy. X                        |     |       |      |      |      |      |      |      |      |      |      |
|-----------------------------------------------------------------------------------------|-----|-------|------|------|------|------|------|------|------|------|------|
| FA                                                                                      | 0,0 | 0,1   | 0,2  | 0,3  | 0,4  | 0,5  | 0,6  | 0,7  | 0,8  | 0,9  | 1,0  |
| Ręczny łącznik włączenie/wyłączenie                                                     | 1,0 | 1,0   | 1,0  | 0,90 | 0,80 | 0,70 | 0,60 | 0,50 | 0,40 | 0,30 | 0,00 |
| Ręczny łącznik włączenie/wyłączenie<br>+ automatyczny sygnał wzorująco -<br>wygaszający | 1,0 | 0,975 | 0,95 | 0,85 | 0,75 | 0,65 | 0,55 | 0,45 | 0,35 | 0,25 | 0,00 |
| Automatyczne włączenie/ściemnianie                                                      | 1,0 | 0,975 | 0,95 | 0,85 | 0,75 | 0,65 | 0,55 | 0,45 | 0,35 | 0,25 | 0,00 |
| Automatyczne<br>włączenie/automatyczne wyłączenie                                       | 1,0 | 0,95  | 0,90 | 0,80 | 0,70 | 0,60 | 0,50 | 0,40 | 0,30 | 0,20 | 0,00 |
| Ręczne włączenie/ściemnienie                                                            | 1,0 | 0,95  | 0,90 | 0,80 | 0,70 | 0,60 | 0,50 | 0,40 | 0,30 | 0,20 | 0,00 |
| Ręczne włączenie/automatyczne<br>wyłączenie                                             | 1,0 | 0,95  | 0,90 | 0,80 | 0,70 | 0,60 | 0,50 | 0,40 | 0,30 | 0,20 | 0,00 |
|                                                                                         |     |       |      |      |      |      |      |      |      |      |      |
|                                                                                         |     |       |      |      |      |      | Anu  | luj  |      | 0    | <    |

Rys 58. Uwzględnienie wpływu nieobecności pracowników w miejscu pracy – okno pomocnicze

Dodatkowo audytor ma możliwość podania *Informacji uzupełniających*, które charakteryzują oświetlenie.

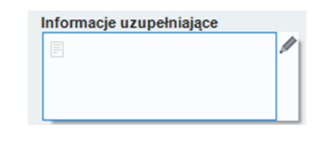

Rys 59. Informacje uzupełniające

#### 2.5.4 Wpływ ob Liże Lia Latęże Lia oświetle Lia

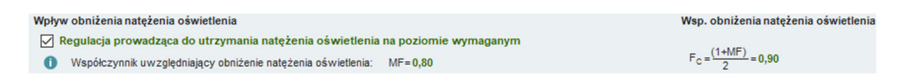

Rys 60. Wpływ obniżenia natężenia oświetlenia

W grupie *Wpływ obniżenia natężenia oświetlenia* należy określić, czy w budynku jest regulacja prowadząca do utrzymania natężenia oświetlenia na poziomie wymaganym. Aby określić istnienie w budynku regulacji prowadzącej do utrzymania natężenia oświetlenia na poziomie wymaganym, należy zaznaczyć okno:

Regulacja prowadząca do utrzymania natężenia oświetlenia na poziomie wymaganym

Współczynnik *MF* ma bezpośredni wpływ na *Współczynnik obniżenia natężenia* oświetlenia *Fc*.

W przypadku braku regulacji prowadzącej do utrzymywania natężenia oświetlenia na poziomie wymaganym, wartość współczynnika Fc wynosi 1.

# 2.5.5 Parametry obli zeń jed o tkowej mo y opraw oświetle iowy h

| Parametry obliczeń jednostkowej mocy opraw oświetleniowych |                                        |  |  |  |  |
|------------------------------------------------------------|----------------------------------------|--|--|--|--|
| Eksploatacyjne natężenie oświetlenia w pomieszczeniu:      | E <sub>m</sub> =300,00 lx              |  |  |  |  |
| Skuteczność świetlna:                                      | n <sub>z</sub> = 104,00 <u>lm</u><br>W |  |  |  |  |

# Rys 61. Parametry obliczeń jednostkowej mocy opraw oświetleniowych na podstawie natężenia oświetlenia

W grupie tej, w miejscu *Eksploatacyjne natężenie oświetlenia w pomieszczeniu*  $E_m$ , [lx], oraz *Skuteczność świetlna*  $\eta_z$ , [lm/W], użytkownik wstawia własną wartość lub wybiera z tablicy, która otwiera się po naciśnięciu przycisku *Tablice*.

| Eksploatacyjne natężenie oświetlenie w pomieszczeniu Em [lx] X |                                                                 |         |  |  |
|----------------------------------------------------------------|-----------------------------------------------------------------|---------|--|--|
| Strefy I                                                       | comunikacyjne i obszary ogólnego przeznaczenia w bud            | ynku    |  |  |
| Lp.                                                            | Rodzaj wnętrza                                                  | Em [lx] |  |  |
| 1.1                                                            | Strefy komunikacyjne                                            |         |  |  |
| 1.1.1                                                          | Strefy komunikacji i korytarze                                  | 100     |  |  |
| 1.1.2                                                          | Schody, ruchome schody i chodniki                               | 150     |  |  |
| 1.1.3                                                          | Rampy/zatoki załadunek                                          | 150     |  |  |
| 1.2                                                            | Pokoje do odpoczynku, sanitarne i pierwszej pomocy              |         |  |  |
| 1.2.1                                                          | Stołówki, spiżarnie                                             | 200     |  |  |
| 1.2.2                                                          | 1.2.2 Pokoje do odpoczynku 100                                  |         |  |  |
| 1.2.3                                                          | 1.2.3 Pokoje do ćwiczeń fizycznych 300                          |         |  |  |
| 1.2.4                                                          | Szatnie, umywalnie, łazienki, toalety                           | 200     |  |  |
| 1.2.5                                                          | Izba chorych                                                    | 500     |  |  |
| 1.2.6                                                          | Pokoje opieki medycznej                                         | 500     |  |  |
| 1.3                                                            | Pomieszczenia sterowni (sterownie)                              |         |  |  |
| 1.3.1                                                          | Pomieszczenia z urządzeniami technicznymi,<br>rozdzielczymi 200 |         |  |  |
| 1.3.2                                                          | Pokój telexu, pokój pocztowy, tablice rozdzielcze               | 500     |  |  |
| 1.4                                                            | Pomieszczenia magazynowe/chłodnie                               |         |  |  |
| 1.4.1                                                          | Składy i magazyny                                               | 100     |  |  |
| 1.4.2                                                          | Strefy pakowania i wysyłania                                    | 300     |  |  |
| 1.5                                                            | Strefy magazynowe z regałami                                    |         |  |  |
| 1.5.1                                                          | Przejścia: bez obsługi                                          | 20      |  |  |
| 1.5.2                                                          | Przejścia: z obsługą                                            | 150     |  |  |
| 1.5.3                                                          | Stanowiska kontroli                                             | 150     |  |  |
|                                                                | Anuluj                                                          | ок      |  |  |

#### Rys 62. Eksploatacyjne natężenie oświetlenia

| Skuteczność świetlna η Ζ [lm/W] | ×          |
|---------------------------------|------------|
| Nazwa                           | η Ζ [lm/W] |
| Lampy rtęciowe                  | 60         |
| Metalohalogenowe                | 120        |
| Sodowe                          | 150        |
| Żarówka                         | 10         |
| Żarówka halogenowa              | 24         |
| Świetlówka                      | 104        |
| Świetlówka kompaktowa           | 88         |
| Świetlówki LED                  | 80         |
|                                 |            |
| Anuluj                          | ОК         |

Rys 63. Skuteczność świetlna – okno pomocnicze

Po ustaleniu obu wartości otrzymujemy moc opraw oświetleniowych.

Obliczenia zapotrzebowania energii na cele oświetlenia można wykonać dwiema metodami: na podstawie natężenia i skuteczności oświetlenia lub na podstawie mocy opraw.

# 2.5.6 Parametry do obli zeń mo y opraw i zapotrzebowa ia e ergii a ele oświetle ia

| Lp.                                                                                                    | Nazwa pomieszczenia            | Typ oprawy                      | Moc<br>[W/szt.] | Ilość<br>[szt.] | Pnj<br>[W] | +       |   |
|----------------------------------------------------------------------------------------------------|--------------------------------|---------------------------------|-----------------|-----------------|------------|---------|---|
| 1                                                                                                    | Część biurowa                  | Oprawy sufitowe 54 W            |                 | 102,0           | 30         | 3060,00 | × |
|                                                                                                    |                                |                                 |                 |                 |            |         |   |
| Ene                                                                                                    | ergia pasożytnicza ryczałtowa  |                                 |                 |                 |            |         |   |
|                                                                                                    | Na ładowanie baterii opraw av  | varyjnych 🔽 Na po               | odtrzymanie     | system          | ów kont    | roli    |   |
| Ro                                                                                                    | czne jednostkowe zapotrzebowar | nie na energię do oświetlenia p | omieszczeni     | a/Grupy         |            |         |   |
| $W_{L,t} = \frac{P_{h} \cdot F_{o}}{1000} \cdot [(F_{o} F_{b} t_{p}) + (F_{o} t_{N})] = 4516,56 \frac{kWh}{rok}$ $W_{p,t} = 15824,26 \frac{kWh}{rok}$ |                                |                                 |                 |                 |            |         |   |
| $LENI = \frac{W_{L1} + W_{P1}}{A_L} = 4,96 \frac{kWh}{m^2 \cdot rok}$ Tablice                                                                         |                                |                                 |                 |                 |            |         |   |

W grupie tej w miejscu *Powierzchnia użytkowa grupy pomieszczeń AL*, [m<sup>2</sup>], wyświetlana jest powierzchnia strefy (suma powierzchni poszczególnych pomieszczeń należących do strefy).

Ostatnie pole zakładki Oświetlenie służy do wyświetlenia Rocznego jednostkowego zapotrzebowania na energię do oświetlenia pomieszczenia/grupy.

| Roczne jednostkowe zapotrzebowanie na e                                                                                  | energię do ośw | vietlenia pomieszczenia/Grupy  |
|----------------------------------------------------------------------------------------------------|----------------|--------------------------------|
| $W_{L,t} = \frac{P_{D} \cdot F_{C}}{1000} \cdot [(F_{O} \cdot F_{D} t_{D}) + (F_{O} \cdot t_{N})] = 4516,56 \frac{k}{r}$ | Wh W           | P.t=15824,26 <u>kWh</u><br>rok |
| $LENI = \frac{W_{L,t} + W_{P,t}}{A_L} = 4,96 \frac{kWh}{m^2 \cdot rok}$                                                  | Tablice        |                                |

Rys 65. Roczne jednostkowe zapotrzebowanie na energię do oświetlania pomieszczenia/grupy

#### 2.5.7 Dane budynku referencyjnego

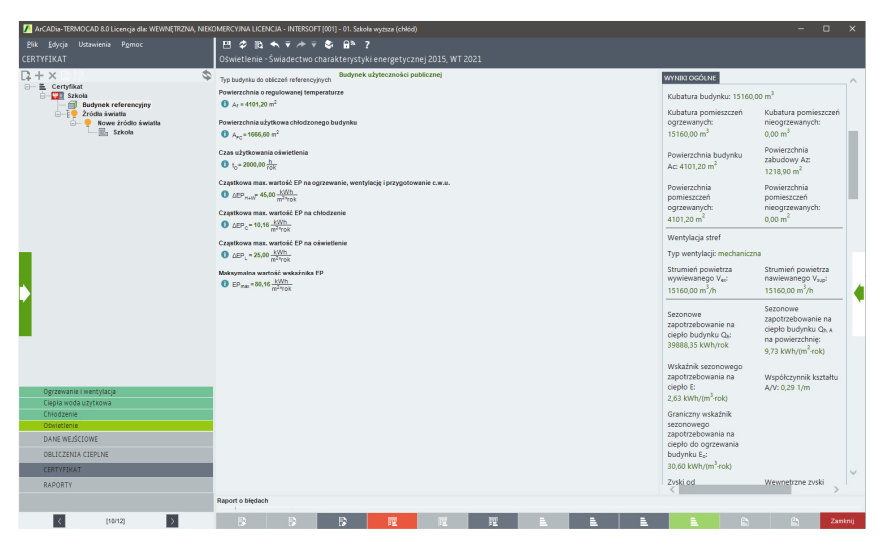

Rys 66. Zakładka Dane budynku referencyjnego

W zakładce tej użytkownik uzupełnia dane potrzebne do scharakteryzowania budynku referencyjnego odpowiadającego budynkowi ocenianemu: *Typ* budynku, Powierzchnia o regulowanej temperaturze (ogrzewana), Powierzchnia użytkowa chłodzona budynku oraz Czas użytkowania oświetlenia w ciągu roku. Na tej podstawie wyliczane są wartości takie jak: Cząstkowa maksymalna wartość energii pierwotnej na ogrzewanie, wentylację i przygotowanie c.w.u., Cząstkowa maksymalna wartość energii pierwotnej na chłodzenie, Cząstkowa maksymalna wartość energii pierwotnej na oświetlenie oraz Maksymalna wartość wskaźnika EP.

# 2.6 KROK 6 – RAPORTY

#### 2.6.1 Lista raportów

| 🚺 ArCADia-TERMOCAD 8.0 Licencja dla: WEWNĘTRZNA, NIEKO                              | MERCYINA LICENCIA | - INTERSOFT (001) - 01. Szkoła v                                                                                                    | wyższa (chłód)                                                                                                    |                                                                             |      |                    | - 0                          | ×     |
|-------------------------------------------------------------------------------------|-------------------|----------------------------------------------------------------------------------------------------|----------------------------------------------------------------------------------------------------|-----------------------------------------------------------------------------|------|--------------------|------------------------------|-------|
| <u>Plik</u> Ustawienia P <u>o</u> moc                                               | 8 ¢ 16 4          | ▼ /* V 🗣 🔒 ?                                                                                                    |                                                                                                    |                                                                             |      |                    |                              |       |
| RAPORTY                                                                             |                   |                                                                                                    |                                                                                                    |                                                                             |      |                    |                              |       |
| ⊖— tA Obliczenia cieplne                                                            |                   | chasicerystyla enegetyczna ?)                                                                                                    |                                                                                                    |                                                                             | A    | Lp. No             | zwa tabeli                   |       |
| Raport cieplno wilgotnościowy przegród budov                                        |                   | Osena sharakterystyki energetyszne                                                                                                    | tj budynku <sup>18</sup> )                                                                                                    |                                                                             |      | 1 Świadectwo chara | kterystyki energetycznej 🛛 🗹 | 11    |
| Raport obliczeń cieplnych budynku     Dyroszczony raport obliczeń zapotrzebowania i |                   | Wskaźniki charakterystyki<br>e rer getycznej                                                                                                    | Oceniany budynek                                                                                                    | Wymagarta dla nowego budyrku<br>według przepis ów<br>techniczno-budowlanych |      |                    |                              |       |
| Zestawienie przegród     Obliczenia chłodu                                          |                   | Wskażnik rocznego zapotrzebowania<br>na energię użydowaj                                                                                                    | EUI 41.8 kWh/(m <sup>2</sup> rok)                                                                                                    |                                                                             |      |                    |                              |       |
| Raport obliczeń chłodu budynku                                                      |                   | Wäkažnik rocznego zapotrzebowania<br>na energię końcową 10                                                                                                    | EKk 44.7 KWh/(m <sup>2</sup> tok)                                                                                                    |                                                                             |      |                    |                              | 1.1   |
| E Certyfikat     Certyfikat                                                         |                   | Wakaźnik rocznego zapotrzebowania<br>na nieodnawialną energię pierwotną<br>11)                                                                                                    | EP+ 72.5 KMN (m <sup>2</sup> rok)                                                                                                    | EP= 80.2 kVh/(m <sup>2</sup> rok)                                           |      |                    |                              |       |
| Dane weińciowe żródeł                                                               |                   | Jednostkova wielkość enisji 00-2                                                                                                    | E <sub>QD2</sub> = 0,01802 ( CD <sub>2</sub> ( m <sup>2</sup> rok)                                                                                                    |                                                                             |      |                    |                              |       |
| - E Certyfikat                                                                      |                   | Udział odnawialnych źródeł energii w<br>rocznym zapotrzebowaniu na energię<br>końcową                                                                                                    | Ub25+0.00%                                                                                                    |                                                                             |      |                    |                              |       |
|                                                                                     |                   | Wskażnik rocznego                                                                                                    | zapotrzebowania na nieodnawialną energie                                                                                                    | pierwotną EP [kWh/(m*rok)]                                                  | ·    |                    |                              | 121   |
|                                                                                     |                   | Conteny budynel                                                                                                    | k .                                                                                                    |                                                                             | _    |                    |                              |       |
|                                                                                     |                   |                                                                                                    |                                                                                                    |                                                                             |      |                    |                              |       |
|                                                                                     |                   | 150 100                                                                                                    | 150 200 1250 1300 1350                                                                                                    | 400 /450 /500 ×                                                             | 500  |                    |                              |       |
|                                                                                     |                   | Wurnagania da no                                                                                                    | weap badytku                                                                                                    |                                                                             |      |                    |                              |       |
|                                                                                     |                   | ·                                                                                                    |                                                                                                    |                                                                             | -    |                    |                              |       |
|                                                                                     |                   | Obliczaniowa roczna ilość zażywani                                                                                                    | ego nośnika energii lub energii przez budynek 12)                                                                                                    |                                                                             |      |                    |                              |       |
|                                                                                     |                   | System technicary                                                                                                    | Rodzaj nośnika energii lub energii                                                                                                    | llość nośnika<br>erergi lub erergi Jednos Skal]m <sup>2</sup>               | nak) |                    |                              | 4     |
|                                                                                     |                   | Ogravania                                                                                                    | Geplo sieciowe z kogeneracji - Węgiel kamienny<br>Sieć elektroeneroetuzna sustempua - Eneroja                                                                                                    | 13,43 KMb/(m <sup>2</sup> rok)                                              |      |                    |                              |       |
|                                                                                     |                   |                                                                                                    | elaktryczna<br>Geolo siecjawe z koseneracji - Weciel kamenny                                                                                                    | 4,20 KVM/(mk108)<br>14.42 KVM/(mk108)                                       | -    |                    |                              |       |
|                                                                                     |                   | Przygotowania depłej w odywżytkowej                                                                                                    | Seć ekitroenergeryczna systemzwa - Energia                                                                                                    | 0,01 6/6/1/21040                                                            |      |                    |                              |       |
| -                                                                                   |                   | Orbidzenia                                                                                                    | Sieć elektroenergeryczna systemswa - Energia                                                                                                    | 7,05 KMM/m2rok)                                                             |      | 2                  |                              |       |
|                                                                                     |                   | Wbudowanej instalacji oświetlenia 11)                                                                                                    | Seó ekitroenergetyczna systemovia - Energia<br>ekitryczna                                                                                                    | 4.90 KMb/(m <sup>2</sup> rok)                                               |      | U                  |                              |       |
|                                                                                     |                   | Sporządzający świadectwo<br>imię i nazwieko: ArCADasoft NTERac                                                                                                    | a di constante di constante di |                                                                             |      | 2                  | GENEROJ KAPORI               |       |
|                                                                                     |                   | Int wpau oo wykazu 14/123466                                                                                                    |                                                                                                    |                                                                             |      |                    |                              |       |
|                                                                                     |                   | SCADU REPERCIPE ET ACADILAR DILLOS ES<br>DISTOS de MEMORIPORA NERCOMPORTANI                                                                                                    | Con Revenues BNP, ROBP END, to (22)888 YO R, a real searching<br>CONCAN INTERSOFTION                                                                                                    | NEW DESIGNATION OF A DESIGNATION OF                                         | -    |                    |                              |       |
| C S                                                                                 |                   |                                                                                                    | - 1 -                                                                                                    |                                                                             |      |                    | OTWÓRZ EDYTOR                | 6     |
| Centrainy rejestr                                                                   |                   |                                                                                                    |                                                                                                    |                                                                             |      |                    |                              |       |
| DANE WEJŚCIOWE                                                                      |                   |                                                                                                    |                                                                                                    |                                                                             |      |                    |                              |       |
| OBLICZENIA CIEPLNE                                                                  |                   |                                                                                                    |                                                                                                    |                                                                             |      |                    |                              |       |
| CERTYFIKAT                                                                          |                   | SWIADEC TWO CHARAKTERYST                                                                                                    | YR ENERGETYCZNEJ BUD WKU                                                                                                    |                                                                             |      |                    |                              |       |
| RAPORTY                                                                             |                   | Data unatturanta incadantus: 11.01.2                                                                                                    | 1016                                                                                                    | Destroia Lobertrativa                                                       | BBD  |                    |                              |       |
|                                                                                     | Raport o blędach  | the space of the second second s |                                                                                                    | In and the state of the                                                     |      |                    |                              |       |
| 2 0000                                                                              |                   |                                                                                                    | 100 DEC 100                                                                                                    |                                                                             |      | - 0                | 0. 74                        | -tota |
| (m)3                                                                                | 19                |                                                                                                    | 12 12 12                                                                                                    |                                                                             |      | - B                | E1 281                       | and a |

Rys 67. Okno podglądu świadectwa energetycznego

Użytkownik programu ma możliwość jeszcze przed wydrukiem przeanalizowania wyników obliczeń w świadectwie energetycznym lub w dodatkowych raportach.

#### 2.6.2 Raport i przesył świadectwa do Centralnego Rejestru

Po zakończeniu obliczeń możliwe jest wygenerowanie raportu w formacie RTF lub PDF oraz wydruk. Program umożliwia również przesłanie świadectwa do Centralnego Rejestru Charakterystyki Energetycznej Budynków lub zapis pliku XML.

| 🚺 ArCADia-TERMOCAD 8.0 Licencja dla: WEWNĘTRZNA, NIEKOMERCY/NA | A LICENCIA - INTERSOFT (001) - 01. Szkoła                                                                                                    | wyższa (chłód)                                                                                                    |                                                                                                    |                                       | - 0 ×                                                                         |
|----------------------------------------------------------------|----------------------------------------------------------------------------------------------------|----------------------------------------------------------------------------------------------------|----------------------------------------------------------------------------------------------------|---------------------------------------|-------------------------------------------------------------------------------|
| Plik Ustawienia Pomoc 🛛 🖽 🤣                                    | 10 ★ ₹ /* ₹ \$ 8* ?                                                                                                    |                                                                                                    |                                                                                                    |                                       |                                                                               |
| RAPORTY Central                                                |                                                                                                    | styki energetycznej 2015, WT 2021                                                                                                    |                                                                                                    |                                       |                                                                               |
| □- E Certyfikat                                                | charakterystyla energetyrzna ®)                                                                                                    |                                                                                                    |                                                                                                    | <ul> <li>Zgodnie z r</li> </ul>       | rozporządzeniem MiB z 2015 roku w                                             |
| 😑 🗮 Certyfikat                                                 | Ocera charalderystyki energetyczn                                                                                                    | ej budynku <sup>10</sup> )                                                                                                    |                                                                                                    | sprawie sp                            | osobu dokonywania i szczegółowego 🦯                                           |
| Szkola                                                         | Whikažniki charakterystyki<br>erer gitycznej                                                                                                    | Operationsy budymelk                                                                                                    | Wymagana dla nowego budynku<br>wedłag przepisów<br>teolniecno budowlanych                                                                                                    | energetycz                            | mej oraz protokołów z kontroli systemu<br>a lub systemu klimatyzacji każde    |
|                                                                | Wakaźnik rocznego zapotrzebowania<br>na energię użytłowaj                                                                                                    | EU+ 41,8 kWh/(m <sup>2</sup> rok)                                                                                                    |                                                                                                    | swiadectw<br>Contrologi               | o musi byč zarejestrowane w                                                   |
|                                                                | Wskažinik rocznego zapostobowania<br>na energię końcową 10                                                                                                    | EXh 44,7 KM/b (m <sup>2</sup> rok)                                                                                                    |                                                                                                    | stronie inte                          | ernetowej Ministerstwa.                                                       |
|                                                                | na nieodnavialną energię pierwotną<br>11)                                                                                                    | EP+ 72.9 KMbr(m <sup>2</sup> rol)                                                                                                    | EP= 80.2 Wth (m <sup>2</sup> rok)                                                                                                    | 1. Przed wy                           | yslaniem danych świadectwa                                                    |
|                                                                | Jednostkova wielkość entaji CD 2                                                                                                    | E002# 0.018021CO2((nR-10k)                                                                                                    |                                                                                                    | menu Usta                             | wienia - Opcie - zakładka Certyfikat.                                         |
|                                                                | Udział odnaw alkych źródeł energie<br>rocznym zapotrzebowaniu na energie<br>końcowa                                                                                                    | UbZE* 0,00 %                                                                                                    |                                                                                                    | 2. Przejść o<br>RAPORTY) i            | do etapu Centralny rejestr (przycisk<br>i kliknąć przycisk Wyślij certyfikat. |
|                                                                | Wskažnik rocznego                                                                                                    | zapotrzebowania na nieodnawialną energi                                                                                                    | ę pierwotną EP [kWh/(m*-rok)]                                                                                                    | 3. Przeczyt<br>4. Dodać zd            | ać ewentualne komunikaty o blędach.<br>ljęcie (do 100 k8).                    |
|                                                                | Ocenany butyre                                                                                                    | a                                                                                                    |                                                                                                    | 5. Sprawdz<br>6. Upewnić              | ić i uzupelnić brakujące dane.<br>, że wszystkie niezbędne dane zostały       |
|                                                                |                                                                                                    |                                                                                                    |                                                                                                    | wprowadz                              | one i mają prawidłowe wartości.                                               |
|                                                                | 190 ,100                                                                                                    | 150 200 250 300 390                                                                                                    | 400 400 500 500                                                                                                    | 7. Kliknąc n<br>lub Zapisz            | a stronie Ministerstwa przycisk Zapisz<br>i zatwierdź.                        |
|                                                                | Wymeganie die no                                                                                                    | serves budenku                                                                                                    |                                                                                                    |                                       |                                                                               |
|                                                                |                                                                                                    |                                                                                                    |                                                                                                    |                                       |                                                                               |
|                                                                | Obliczeniowa roczna ilość zażywar                                                                                                    | nego nośnika energii lub energii przez budynek 12)                                                                                                    |                                                                                                    |                                       |                                                                               |
|                                                                | System technicary                                                                                                    | Rodzaj nośnika energii kib energii                                                                                                    | llość nośnika<br>erergii lub erergii Jednos Skal]m <sup>2</sup> -rok)                                                                                                    |                                       |                                                                               |
|                                                                | Ogrzevania                                                                                                    | Geplo sleokwe z kogeneracji - Węgiel kamienny<br>Sied elektroenergetyczna systemowa - Energia                                                                                                    | 13,43 KMN/(m <sup>2</sup> rok)<br>4,25 KMN/(m <sup>2</sup> rok)                                                                                                    |                                       | •                                                                             |
|                                                                | -                                                                                                    | elektryczna<br>Ospło sieciowe z kogeneracji - Węgiel kamienny                                                                                                    | 14,43 KMh/(m <sup>2</sup> rok)                                                                                                    |                                       |                                                                               |
|                                                                | Przygotowania depłej w odyuż ykowe                                                                                                    | Sieć elektroenergeryczna systemzwa - Energia<br>elektryczna                                                                                                    | 0,61 KNN/(m2+ok)                                                                                                    |                                       |                                                                               |
|                                                                | Childoenia                                                                                                    | Seć ekitoenergeryczna systemswa - Energia<br>ekitoyczna                                                                                                    | 7,05 KMh/(m2+ck)                                                                                                    | and the second second                 |                                                                               |
|                                                                | Wbudowanej instalacji oświedenia 11                                                                                                    | ekityczna                                                                                                    | 4.90 KMb/(m <sup>2</sup> rok)                                                                                                    | ate                                   | WYŚWIETL REJESTR                                                              |
|                                                                | inię i nazwisko: ArCA Dasoft NTEPa<br>Nr wpisu do wyłazu <sup>12)</sup> 123455                                                                                                    | n                                                                                                    |                                                                                                    | 220                                   |                                                                               |
|                                                                | NORMAN PROPERTY AND A STATE AND A STATE OF AND A STATE AND A STATE | CONTRACTOR AND AND ACCOUNTS OF A DESCRIPTION AND A DESCRIPTION OF A DESCRIPTION OF A DESCRIPT | New Address of the State of the State of the | 2-                                    |                                                                               |
|                                                                |                                                                                                    | -1-                                                                                                    |                                                                                                    | U                                     | WYŚLILCERTYFIKAT                                                              |
| Lista reportow                                                 |                                                                                                    |                                                                                                    |                                                                                                    |                                       | WIDED CERTIFICAT                                                              |
| DANE WE ISCIDIE                                                |                                                                                                    |                                                                                                    |                                                                                                    |                                       | 2                                                                             |
| ORI ICZENIA CIERI NE                                           |                                                                                                    |                                                                                                    |                                                                                                    |                                       |                                                                               |
| CERTYFIKAT                                                     | SWIADECTWO CHARAKTERYS                                                                                                    | TYN ENERGETYCZNEJ BUD WKU                                                                                                    |                                                                                                    |                                       | GENERUJ PLIK XML                                                              |
| RAPORTY                                                        | Prumer tel lade dava 1)                                                                                                    | 2016                                                                                                    | Envirais (neurostics                                                                                                    | XMI                                   | 1                                                                             |
| Raport o b                                                     | lędach                                                                                                    | ****                                                                                                    | Leaster treation                                                                                                    | • • • • • • • • • • • • • • • • • • • |                                                                               |
|                                                                |                                                                                                    |                                                                                                    |                                                                                                    |                                       |                                                                               |
| < (12/12) > 3                                                  | B B                                                                                                    |                                                                                                    |                                                                                                    |                                       | 😭 🤼 Zanknij                                                                   |

Rys 68. Etap Raporty – Centralny rejestr – opcja wysłania świadectwa lub zapisania go do pliku XML

Aby przesłać świadectwo do Centralnego rejestru, konieczne jest połączenie z Internetem i podanie danych do logowania. Co więcej, świadectwo musi być sporządzone według aktualnej metodologii (rozp. MIiR z 27.02.2015 r.).

| <u>P</u> lik Ustawienia P <u>o</u> moc<br>RAPO 🖟 Raport o błędach | 🕒 🌮 🗈 🐟 🔻 🎓 🤿 😭 ?<br>Centralny rejestr - Świadectwo charakterystyki energetycznej 20                                                                                                    |
|-------------------------------------------------------------------|----------------------------------------------------------------------------------------------------|
| 🖃 🖷 🚺 Menadżer odzyskiwania                                       | Opcje                                                                                                    |
| 🗘 Opcje                                                           | Ogólne Wybór obliczeń Certyfikat Audyt Dobór odbiorników                                                                                                    |
| igi Menadzer licencji                                             | Raport         Wzór raportu dla lokalu       Zgodnie z Rozp. MI raport bez wartości referencyjnych mieszkałnego:         Wzór raportu dla       Raport uwzględniający w tabeli Energii Pierwotnej sumę, budynku mieszkałnego:         Dołącz dodatkową wartość EPmax + 15% dla budynku lub lokalu         przebudowywanego na wykresie końcowym wskaźnika EP (suwak)         Podgląd wyników świadectwa (Ctri+E)         Obliczenia BREEAM         Centralny rejestr charakterystyki energetycznej budynków         Adres emait         Hasio:         Zapamiętaj dane do logowania         Pokaż przycisk generowania pliku XML. |
|                                                                   | Zamknij To                                                                                                    |

Rys 69. Dane do logowania do centralnego rejestru

| ednorodzinny.pdf - Adobe Reader                                                                                                    |                                                                                                    |                                                                            | -                              |
|----------------------------------------------------------------------------------------------------|----------------------------------------------------------------------------------------------------|----------------------------------------------------------------------------|--------------------------------|
| Okno Pomoc                                                                                                    |                                                                                                    |                                                                            |                                |
| 🧔 🔁 📝 📘 / 6                                                                                                    | 80% 💌 🛃 👻 Narzęd                                                                                                 | zia Wypełnij                                                               | j i podpisz 🛛 🕅                |
| ŚWIADECTWO CHARAKTERYSTY                                                                                                    | KI ENERGETYCZNEJ BUDYNKU                                                                                         |                                                                            |                                |
| Numer świadectwa 1)                                                                                                    | CHEB0000                                                                                                    | 015                                                                        |                                |
| Oceniany budynek                                                                                                    |                                                                                                    |                                                                            |                                |
| Rodzai budynku 2)                                                                                                    | Mieszkalny                                                                                                    |                                                                            |                                |
| Przeznaczenie budynku <sup>3</sup> )                                                                                                    | Dom jednorodzinny                                                                                                |                                                                            |                                |
| Adres budynku                                                                                                    | ul. Sienkiewicza 85/87                                                                                           |                                                                            | A DECEMBER OF                  |
| Budynek, o którym mowa w art. 3 ust.                                                                                                    | Nie                                                                                                    |                                                                            |                                |
| 2 ustawy 4/<br>Rok oddania do użytkowania budynku 3<br>5)                                                                                                    | 2015                                                                                                    |                                                                            |                                |
| Metoda wyznaczania charakterystyki<br>energetycznej <sup>6</sup> )                                                                                                    | metoda obliczeniowa dla przyjętego sposobu użytkowani<br>i standardowych warunków klimatycznych                  | ia                                                                         |                                |
| Powierzchnia pomieszczeń o<br>regulowanej temperaturze powietrza<br>(powierzchnia ogrzewana lub<br>chłodzona) Af [m <sup>2</sup> ] <sup>7</sup> )                                                                                                    | 177.80 m <sup>2</sup>                                                                                            |                                                                            |                                |
| Powierzchnia użytkowa [m <sup>2</sup> ]                                                                                                    | 0.00 m <sup>2</sup>                                                                                              |                                                                            |                                |
| Ważne do (rrrr-mm-dd) 8)                                                                                                    | 28.10.2025                                                                                                    |                                                                            |                                |
| Stacja meteorologiczna, według której<br>danych jest wyznaczana<br>charakterystyka energetyczna 9)                                                                                                    | Łódź - Lublinek                                                                                                  |                                                                            |                                |
| Ocena charakterystyki energetycznej                                                                                                    | budynku 10)                                                                                                    |                                                                            |                                |
| Wskaźniki charakterystyki<br>energetycznej                                                                                                    | Oceniany budynek                                                                                                 | Wymagania dla nowego budynku<br>według przepisów<br>techniczno-budowlanych |                                |
| Wskaźnik rocznego zapotrzebowania<br>na energię użytkową                                                                                                    | EU= 107,1 kWh/(m <sup>2</sup> ·rok)                                                                              | teenneeno buuome                                                           |                                |
| Wskaźnik rocznego zapotrzebowania<br>na energię końcową 11)<br>Wolodnik rocznego zapotrzebowania                                                                                                    | EK= 123,4 kWh/(m <sup>2</sup> ·rok)                                                                              |                                                                            |                                |
| na nieodnawialną energię pierwotną<br>11)                                                                                                    | EP= 43,4 kWh/(m <sup>2</sup> ·rok)                                                                               | EP= 95,0 kWh/(m <sup>2</sup> ·rok)                                         |                                |
| Jednostkowa wielkość emisji CO2                                                                                                    | E <sub>CO2</sub> = 0,03746 t CO <sub>2</sub> /(m <sup>2</sup> ·rok)                                              |                                                                            |                                |
| Udział odnawialnych źródeł energii w<br>rocznym zapotrzebowaniu na energię<br>końcową                                                                                                    | U <sub>OZE</sub> = 95,90 %                                                                                       |                                                                            |                                |
| Wskaźnik rocznego za                                                                                                    | apotrzebowania na nieodnawialną energię i                                                                        | pierwotną EP [kV                                                           | Vh/(m²·rok)]                   |
| Oceniany budynek                                                                                                    |                                                                                                    |                                                                            |                                |
|                                                                                                    |                                                                                                    |                                                                            |                                |
| 50 100 1                                                                                                    | 50 200 250 300 350                                                                                               | 400 45                                                                     | 0 <u>1</u> 500 > 50            |
| ∱<br>Wymagania dla r                                                                                                    | nowego budynku                                                                                                   |                                                                            |                                |
| Obliczeniowa roczna ilość zużywaneg                                                                                                    | go nośnika energii lub energii przez budynek <sup>12)</sup>                                                      |                                                                            |                                |
| System techniczny                                                                                                    | Rodzaj nośnika energii lub energii                                                                               | llość nośnika<br>energii lub energii                                       | Jednostka/(m <sup>2</sup> ·rok |
| Ogrzewania                                                                                                    | Ciepro sieciowe z kogeneracji - Biomasa<br>Sieć elektroepergetyczna systemowa - Eperaia                          | 99,10                                                                      | kWh/(m²·rok)                   |
|                                                                                                    | elektryczna                                                                                                    | 2,44                                                                       | kWh/(m <sup>2</sup> ·rok)      |
| Przygotowania ciepłej wody użytkowej                                                                                                    | Sieć elektroenergetyczna systemowa - Energia<br>elektryczna<br>Miejscowe wotwarzanie energij w budynku - Energia | 7,07                                                                       | kWh/(m <sup>2</sup> ·rok)      |
|                                                                                                    | sloneczna                                                                                                    | 14,75                                                                      | kWh/(m <sup>2</sup> rok)       |
| Chłodzenia                                                                                                    | -                                                                                                    | -                                                                          |                                |
| Million and an and the state of the first of the state of the state of | 1                                                                                                    |                                                                            |                                |
| Wbudowanej instalacji oświetlenia 11) -                                                                                                    | -                                                                                                    |                                                                            |                                |

Rys 70. Świadectwo charakterystyki energetycznej wykonane metodą obliczeniową dla budynku mieszkalnego z systemem wspólnym ogrzewania i c.w.u., zapisane w pliku PDF